Guide on the process of: Reporting a marine casualty and incident to IMO; and Reviewing the analysis of a marine safety investigation report submitted to IMO

(annex to FSI 20/INF.19)

### LDP, 2015

Member State Audit and Implementation Support

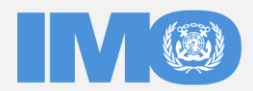

INTERNATIONAL MARITIME ORGANIZATION

### Why is important to submit reports on marine safety investigations to IMO?

- To fulfil international responsibilities (UNCLOS, IMO instruments, including SOLAS and MARPOL Conventions, Casualty Investigation Code and Code for the implementation of mandatory IMO instruments, 2011
- To be analysed in accordance with the terms of reference of the III Sub Committee
- From the analyses carried out, each analyst submits a draft of any lessons to be learned for presentation to seafarers.
- The III also examines the analysis of investigation reports to determine if there are potential safety issues in way of trends or recurring contributing factors.
- To refer safety issues to relevant IMO Sub-Committee.

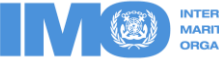

### Why is important to submit reports on marine safety investigations to IMO?

- To draft safety recommendations, when appropriate.
- To Follow up of all casualties
- To provide technical co-operation assistance to Countries regarding marine accidents and incidents
- Collecting data on incident and lives lost
- To contribute to IMO: feeding process of knowledge base information collected through casualty investigation to serve Formal Safety Assessment (FSA) and Goal-Based Standards in the rule-making process

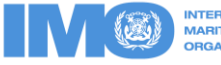

### Reporting to IMO: Instruments to be used

- Code of the international standards and recommended practices for a safety investigation into a marine casualty or marine incident (Casualty Investigation Code), resolution MSC.255(84), in force since 1/Jan/2010;
- Revised harmonized reporting procedures Reports required under SOLAS regulation I/21 and MARPOL 73/78, articles 8 and 12 and Load lines article 23 (MSC-MEPC.3-Circ.4/Rev.1); and
- Access to IMO web services, including GISIS and IMODOCS (Manual), Circular Letter 2892.

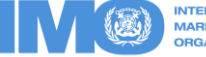

### Reporting to IMO: Instruments to be used

- The International Standards and Recommended Practices for a Safety Investigation into a Marine Casualty or Marine Incident (Casualty Investigation Code), adopted by **resolution MSC.255(84)**, became mandatory under SOLAS regulation XI-1/6 on 1 January 2010. Chapter 14 of the Code includes a mandatory reporting requirement on very serious casualties.
- MSC-MEPC.3/Circ.4/Rev.1 on Reports on Marine Casualties and Incidents, Revised harmonized reporting procedures – Reports required under SOLAS regulation I/21 and MARPOL, articles 8 and 12, dated 14 November 2014, indicates which information should be included in the relevant annexes attached to that circular.

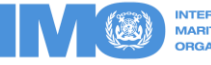

### IMO Instruments Implementation Code (III Code), 2013 (res.A.1070(28))

 IMO Instruments Implementation Code (III Code), 2013 (res.A.1070(28))

Qualified investigators should be provided for a marine safety investigations, in accordance with paragraphs: 16.4, 23.1, 24.5, 38, 39, 40, 41, 44.5 and 50.3 of the III Code

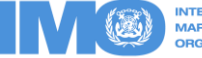

### Process included in this guide

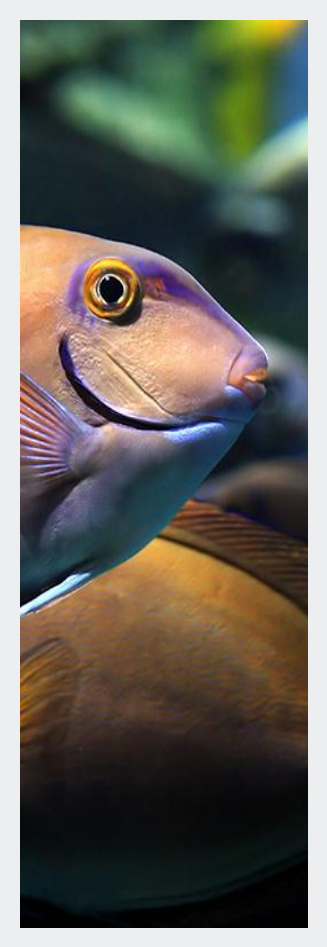

PART 1

 Reporting a marine casualty and incident to IMO, through GISIS; and

• PART 2

• Review of the analysis of a submitted marine safety investigation report .

Please do not hesitate to contact Secretariat if further assistance is needed

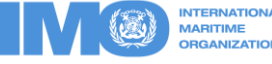

Part 1: Steps of Reporting a marine casualty and incident to IMO, through GISIS

- Once information regarding a Marine Casualty or Incident is ready to be reported to IMO, it is possible to start the process on:
- GISIS.IMO.ORG and to complete part 1

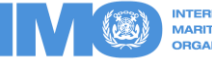

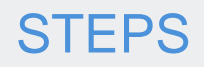

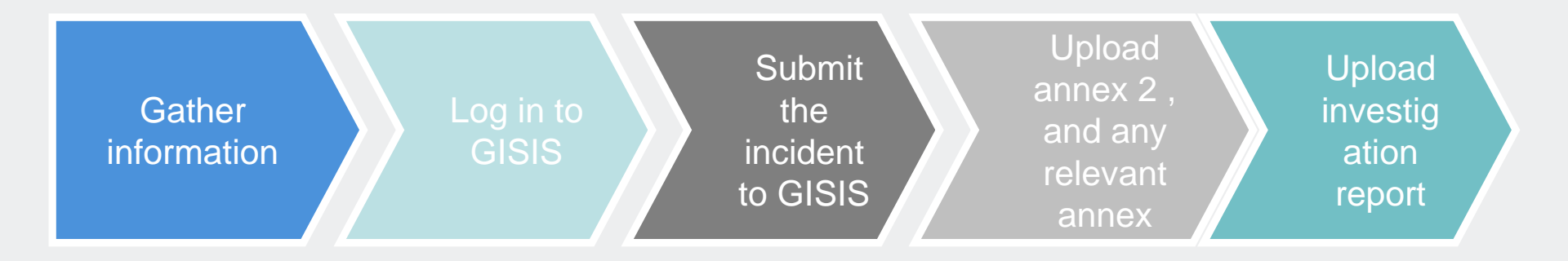

- Step 1: Gather information
- Step 2: Log in to GISIS
- Step 3: Submit the incident to GISIS
  - A) Firstly search any submission already made
  - B) If not: create a new entry creating a new annex 1, and any other relevant annex

- Step 4: Upload annex 2, and any other relevant annex
- Step 5: Upload investigation report, either as:
  - Final Investigation Report; or
  - Preliminary Investigation Report

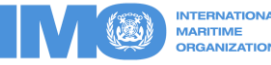

# **Step 1: Gather information**

Gather information

• The investigation report on electronic support

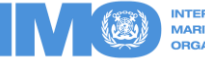

# Step 2: Go to GISIS

- Method 1
  - Go to IMO website:

http://www.imo.org

• and select Global Information Shipping System (GISIS)

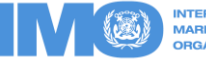

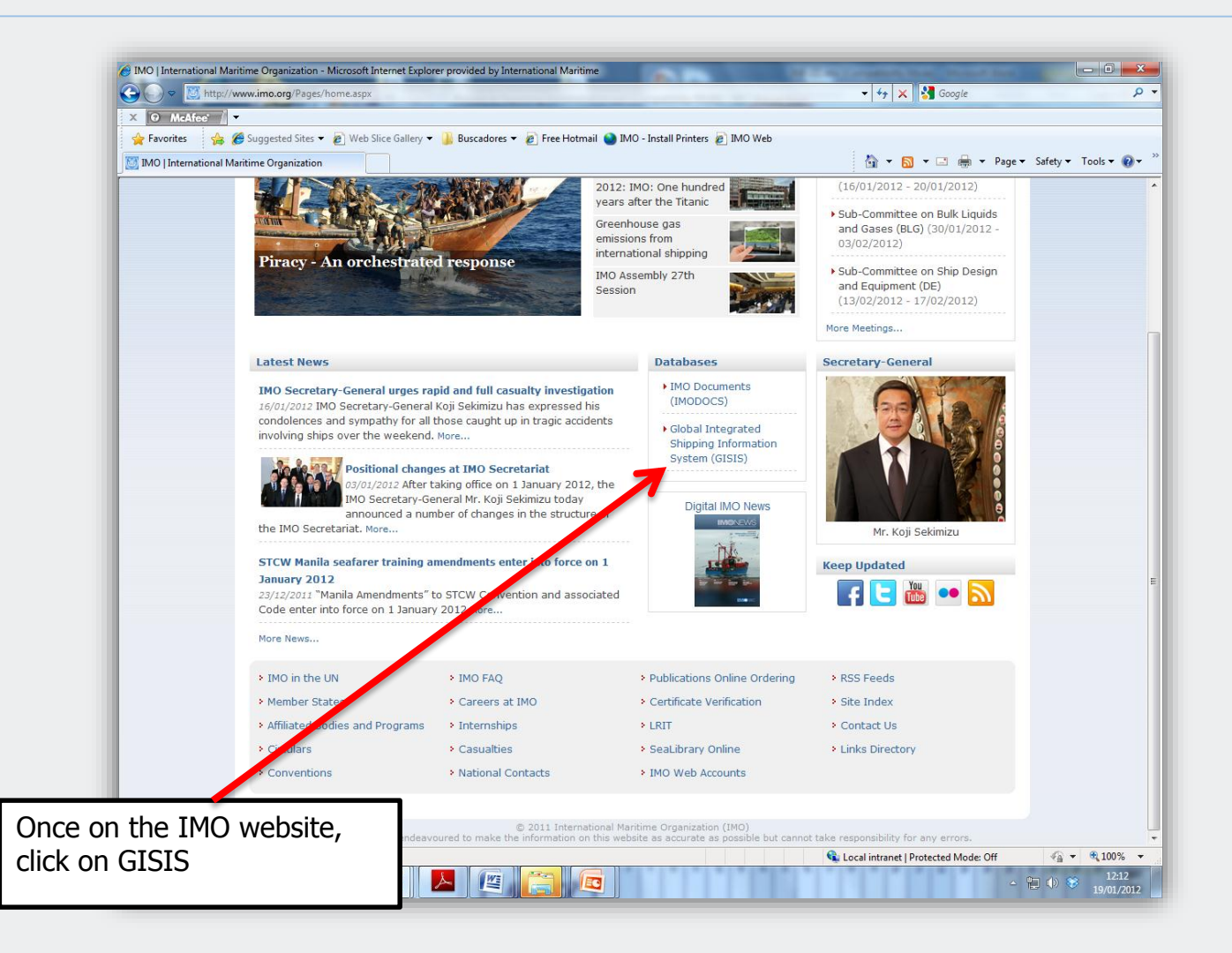

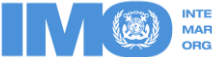

- Method 2
  - You could directly go to GISIS at: <u>https://gisis.imo.org</u>
  - Click on "Members Area"
  - Both ways will bring you to the page shown on the following slide

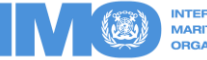

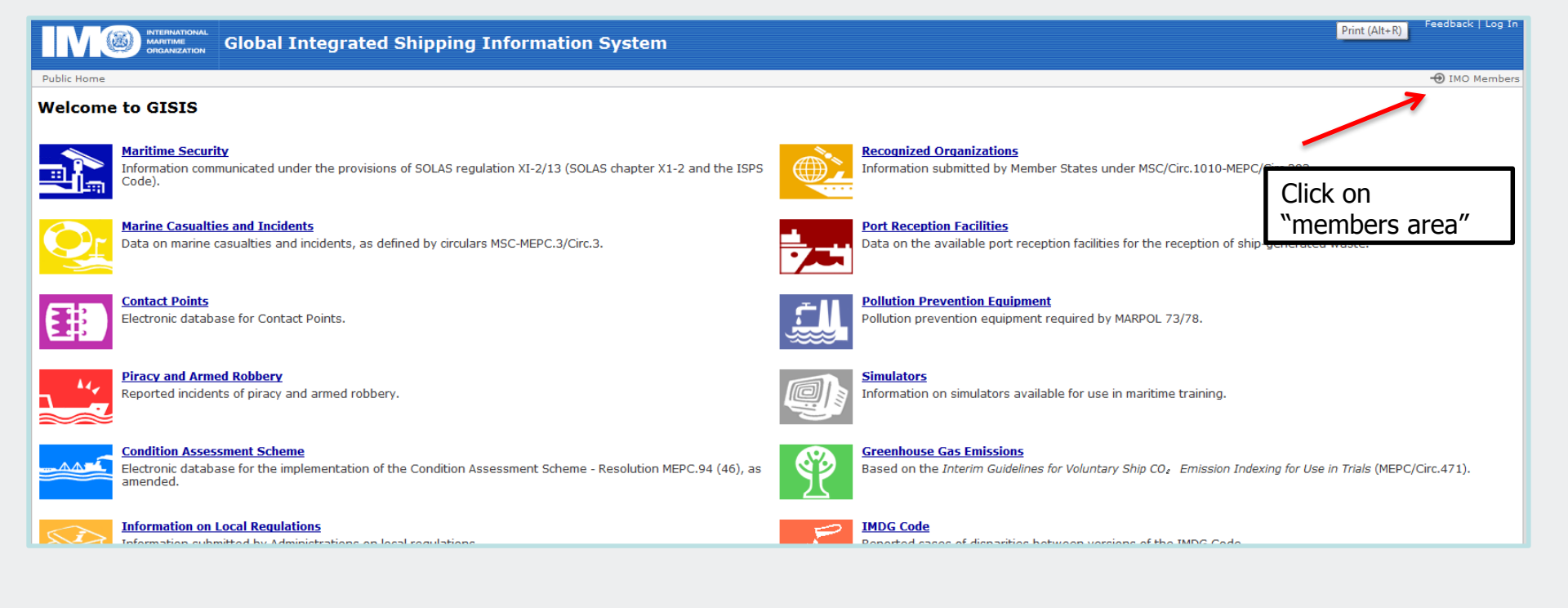

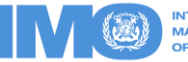

|                                                | INTERNATIONAL<br>MARITIME<br>ORGANIZATION                                                                   | Web Accounts                                                                                    |
|------------------------------------------------|----------------------------------------------------------------------------------------------------|-------------------------------------------------------------------------------------------------|
| Log In<br>Authority:<br>Username:<br>Password: | Member State/Authorized Administration     Algeria     Log In     Remember my username   Recover my account | Register Register online for free access to resources made public by the Organization. Register |
|                                                | ©2011 International Maritime Organization   <u>Contact Us</u>                                               |                                                                                                 |

### Fill in details as shown in the following slide

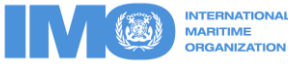

|                                                                                                    | thority                                                                                                    | Web Acco                                                                                       | unts                                                                                                    |
|----------------------------------------------------------------------------------------------------|----------------------------------------------------------------------------------------------------|------------------------------------------------------------------------------------------------|----------------------------------------------------------------------------------------------------|
| Log In Authority: Member State/Authorized Administration Australia Username: testanalyst Password: Username | Reporting Administration                                                                                            | Register<br>Register online for free access to resources made pub<br>Organization.<br>Register | lic by the                                                                                               |
|                                                                                                    |                                                                                                    | l<br>Web A                                                                                     | ccounts                                                                                                  |
| Log In Authority: Member State/Authorized Adr Australia                                                     |                                                                                                    | -                                                                                              | Web Accounts                                                                                             |
| Username: testanalyst Password: Log In Remember my username Recover my account                              | Log In Authority: Member State/Authorized Administration  Australia Username: testanalyst Password: Log In Click of | on Log in                                                                                      | Register<br>Register online for free access to resources made public by the<br>Organization.<br>Register |
| password                                                                                                    | Recover my account                                                                                                  | ©2011 International Maritime Organization   <u>Contact Us</u>                                  |                                                                                                    |
|                                                                                                    |                                                                                                    |                                                                                                |                                                                                                    |
|                                                                                                    |                                                                                                    |                                                                                                |                                                                                                    |

# Step 3 (A): Submit data on the incident to the Global Integrated Shipping Information System (GISIS)

Welcome to the Members' Area

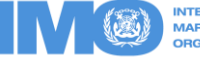

# All Submission have to be uploaded into the Marine Casualty and incident Module of GISIS

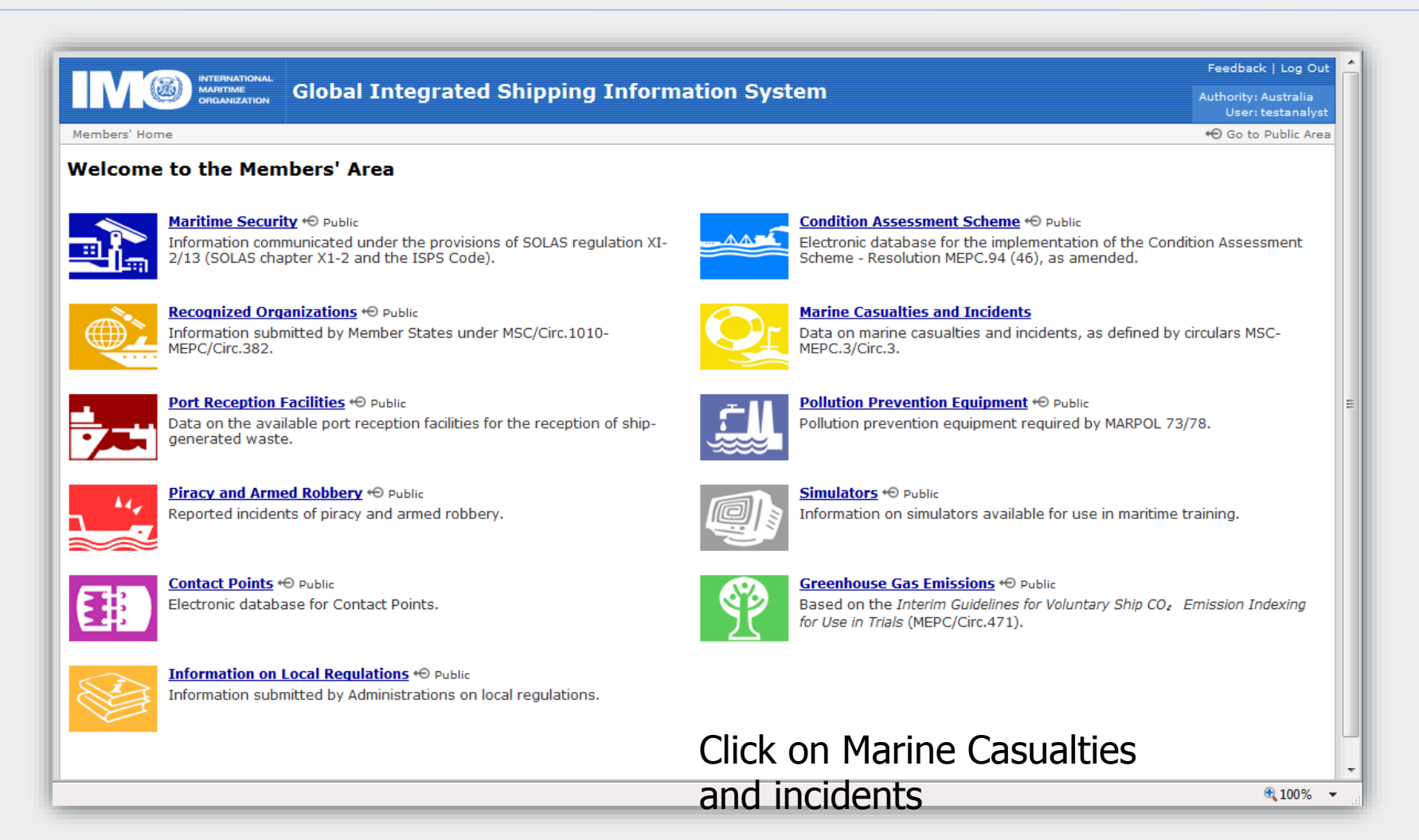

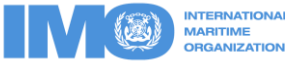

- Marine Casualty and Incident Modules
  - Go to Search
    - It is important to make sure that there is not previous submission on the relevant incident in order to avoid duplication.
    - If a submission has been already made and an Incident Reference number exist, then, you just need to complete the information by uploading your data into the existing incident.
    - If no previous submission exists, then you need to make a new submission; which will be recorded as new incident and a new incident reference number will be created.
  - Go to submit new data

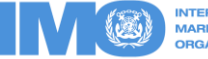

### Firstly search for the relevant incident

|                                                                         | AL CONTRACTOR OF A CONTRACTOR OF A CONTRACTOR OFTA<br>CONTRACTOR OFTA CONTRACTOR OFTA CONTRACTOR OFTA CONTRACTOR OFTA CONTRACTOR OFTA CONTRACTOR OFTA CONTRACTOR OFTA | Feedback   Log Out                   |  |  |  |  |  |
|-------------------------------------------------------------------------|----------------------------------------------------------------------------------------------------|--------------------------------------|--|--|--|--|--|
|                                                                         | GISIS: Marine Casualties and Incidents                                                                                                    | Authority: Algeria                   |  |  |  |  |  |
|                                                                         |                                                                                                    | User: testmsuser                     |  |  |  |  |  |
| Members' Home > Marine Casu                                             | mbers' Home > Marine Casualties and Incidents                                                                                                    |                                      |  |  |  |  |  |
| Submit New Data Manage                                                  | Your Submissions Search                                                                                                    |                                      |  |  |  |  |  |
| () Getting Started                                                      | Marine Casualties and Incidents                                                                                                    |                                      |  |  |  |  |  |
| Select a task from the<br>menu above:<br>Submit new data -              | The casualty module contains two kinds of information collected on ship casualties. The first category of information is made of factual data collect sources and the second category of data is made of more elaborated information based on the reports of investigations into casualties received be full investigations reports to be analysed by the Organization or reporting forms annexed to MSC-MEPC.3/Circ.3.                                                                                                    | ted from various<br>at IMO which may |  |  |  |  |  |
| Report a new incident or<br>make submissions for<br>previously-reported | For the purpose of collecting information on ship casualties to populate the GISIS casualty module, the Organization, selecting ship casualties ace following classification: "very serious casualties", "serious casualties", "less serious casualties" and "marine incidents."                                                                                                    | cording to the                       |  |  |  |  |  |
| incidents.<br>Manage submissions -                                      | "Very sericus casualties" are casualties to ships which involve total loss of the ship, loss of life, or severe pollution, the definition of which, as agreed by Environment Protection Committee at its thirty-seventh session, is as follows:                                                                                                    | the Marine                           |  |  |  |  |  |
| View/edit your<br>submissions, or confirm<br>any Secretariat            | "Severe pollution" is a case of pollution which, as evaluated by the coastal State(s) affected or the flag State, as appropriate, produces a major deleteriou environment, or which would have produced such an effect without preventive action.                                                                                                    | us effect upon the                   |  |  |  |  |  |
| moderation of them.<br>Search - Browse the MCI                          | "Serious casualties" are casualties to ships which do not qualify as "very serious casualties" and which involve a fire, explosion, collision, grounding, con<br>damage, ice damage, hull cracking, or suspected hull defect, etc., resulting in:                                                                                                    | ntact, heavy weather                 |  |  |  |  |  |
| database of all reported incidents.                                     | <ul> <li>immobilization of main engines, extensive accommodation damage, severe structural damage, such as penetration of the hull under water, etc., unfit to proceed*, or</li> </ul>                                                                                                    | rendering the ship                   |  |  |  |  |  |
|                                                                         | pollution (regardless of quantity); and/or                                                                                                    |                                      |  |  |  |  |  |
|                                                                         | • a broakdown nocoscitating towago or choro accistance                                                                                                    |                                      |  |  |  |  |  |
|                                                                         |                                                                                                    |                                      |  |  |  |  |  |

### Click on search

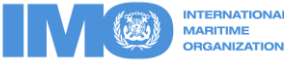

### Click to add title

|                                                                                                   | INTERNATIONAL<br>MARITIME<br>ORGANIZATION     | IS: Marine         | e Casualties and Incidents                                                   | A                                                                             | uthority: Algeria<br>User: testmsus |
|---------------------------------------------------------------------------------------------------|-----------------------------------------------|--------------------|------------------------------------------------------------------------------|-------------------------------------------------------------------------------|-------------------------------------|
| Members' Home > M<br>Submit New Data                                                              | larine Casualties and<br>Manage Your Subm     | Incidents > Search | h                                                                            |                                                                               | ↔ Go to Public A                    |
| Advanced Sea<br>Find incidents by sp<br>information contain<br>Reporting Form (An<br>submissions. | arch<br>becific<br>led in<br>nnex)<br>Inciden | ch by Incid        | ent Summary<br>by any of the following details:<br>(e / C0004391' or '4391') |                                                                               |                                     |
| Go »                                                                                              | Ship inv                                      | volved:            |                                                                              | (name/IMO number)                                                             |                                     |
|                                                                                                   | Locatio                                       | n: 1               |                                                                              | (region/area name)                                                            |                                     |
|                                                                                                   | Inciden<br>S                                  | t date: O          | n or after:<br>(dd/MM/yyyy)<br>nd/or before:                                 | You can search by Incident<br>Reference number if you hav<br>this information | ′e                                  |
| ©2011 International M                                                                             | laritime Organization                         |                    | ns of Use ]                                                                  | ing IMO number                                                                | _                                   |

and/or name of the ship(s)

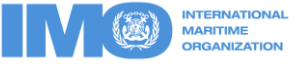

#### Search by Incident Summary

#### Results

8212 incidents were found matching the specified criteria.

| Showing 1-1        | Page 1                                       | 🔻 of 548 📧 🕙 🍉                                                        |  |                        |
|--------------------|----------------------------------------------|-----------------------------------------------------------------------|--|------------------------|
| <u>Reference</u> ‡ | Ships involved \$                            | Location \$                                                           |  | <u>Incident date</u> ↓ |
| C0008401           | CCNI GUAYAS (9149328)                        | Sea areas of Hong Kong, China                                         |  | 2011-09-15             |
| X C0008410         | SD SALMOOR (8401999)                         | Plymouth                                                              |  | 2011-09-05             |
| X C0008319         | MARGOT N (8707226)                           | Off Brazilian Coast                                                   |  | 2011-08-22             |
| C0008257           | B OCEANIA (8806515)<br>XIN TAI HAI (9578622) | Malacca Strait Traffic Separation Scheme South East Bound Lane        |  | 2011-07-29             |
| X C0008414         | UNION NEPTUNE (8416803)                      | Gironnde Estuary                                                      |  | 2011-07-22             |
| X C0008406         | YUSHO SEVEN (9258569)                        | Berth R of Port Island, Kobe ku, Hanshin port, Kobe city, Hyogo Pref. |  | 2011-07-17             |
| X C0008405         | AQUAMARINE (9371127)<br>HIRASHIN-MARU        | Off Honmoku wharf, Yokohama city, Kanagawa Pref.                      |  | 2011-07-06             |
| X C0008176         | MAYSORA (8310542)                            | Eastern Aegean                                                        |  | 2011-06-22             |
| X C0008379         | CSAV PETORCA (9215830)                       | Yangshan Port, Shanghai, China                                        |  | 2011-06-21             |
| C0008174           | ADONIS<br>WOLLI (7037143)                    | Gladstone harbour, Queensland                                         |  | 2011-06-11             |
| C0008210           | DENEB (9061306)                              | Port of Algeciras                                                     |  | 2011-06-11             |
| C0008416           | SKANE (9133915)                              | Trelleborg, Sweden                                                    |  | 2011-05-25             |

The system may provide you with a list of potential relevant incidents if previous submissions have been already made. Please be sure that your data is uploaded into the correct incident. If there is no previous submission then you need to make a new submission.

### Importance to fill all possible annexes when you make a submission:

To provide with all relevant available data of the incident in order to facilitate identification of trends during the analysis of the incidents as well as to prepare statistical information.

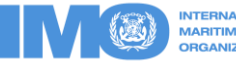

| Annex | Purpose of the annexes                                                                                                    |
|-------|----------------------------------------------------------------------------------------------------|
| 1     | Ship identification and particulars (one per ship involved)                                                                  |
| 2     | Data for very serious and serious casualties (one per ship involved)                                                         |
| 3     | Supplementary information on very serious and serious casualties                                                             |
| 4     | Information from casualties involving dangerous goods or marine pollutants in packaged form on board ships and in port areas |
| 5     | Damage cards and intact stability casualty records                                                                           |
| 6     | Fire casualty record                                                                                                    |
| 7     | Questionnaire related to the global maritime distress and safety system                                                      |
| 8     | Fatigue as a contributory factor to maritime accidents – fatigue factors data compilation sheet                              |
| 9     | Incidental spillages of harmful substances of 50 tonnes or more                                                              |
| 10    | Life-saving appliance casualty record                                                                                        |

## Step 3 (B): Submit new data

Completion of a new Annex 1 (For each ship involved )

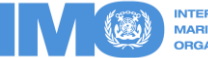

# For each incident

| Submit New Data Mana                                                      | ge Your Submissions Se                         | arch                                                  |                    |
|---------------------------------------------------------------------------|------------------------------------------------|-------------------------------------------------------|--------------------|
| Advanced Search<br>Find incidents by specific<br>information contained in | Search by Inc           Find reported incident | ident Summary<br>Its by any of the following details: |                    |
| submissions.                                                              | Incident Reference:                            | (e.g. 'C0004391' or '4391')                           |                    |
| Go »                                                                      | Ship involved:                                 |                                                       | (name/IMO number)  |
|                                                                           | Location:                                      |                                                       | (region/area name) |
|                                                                           | Incident date:                                 | On or after:<br>(dd/MM/yyyy)<br>and/or before:        |                    |
| 011 International Maritime                                                | Search »<br>Organization [ Disclaimer   ]      | Terms of Use ]                                        |                    |

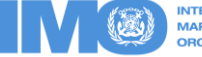

### **Time of Incident**

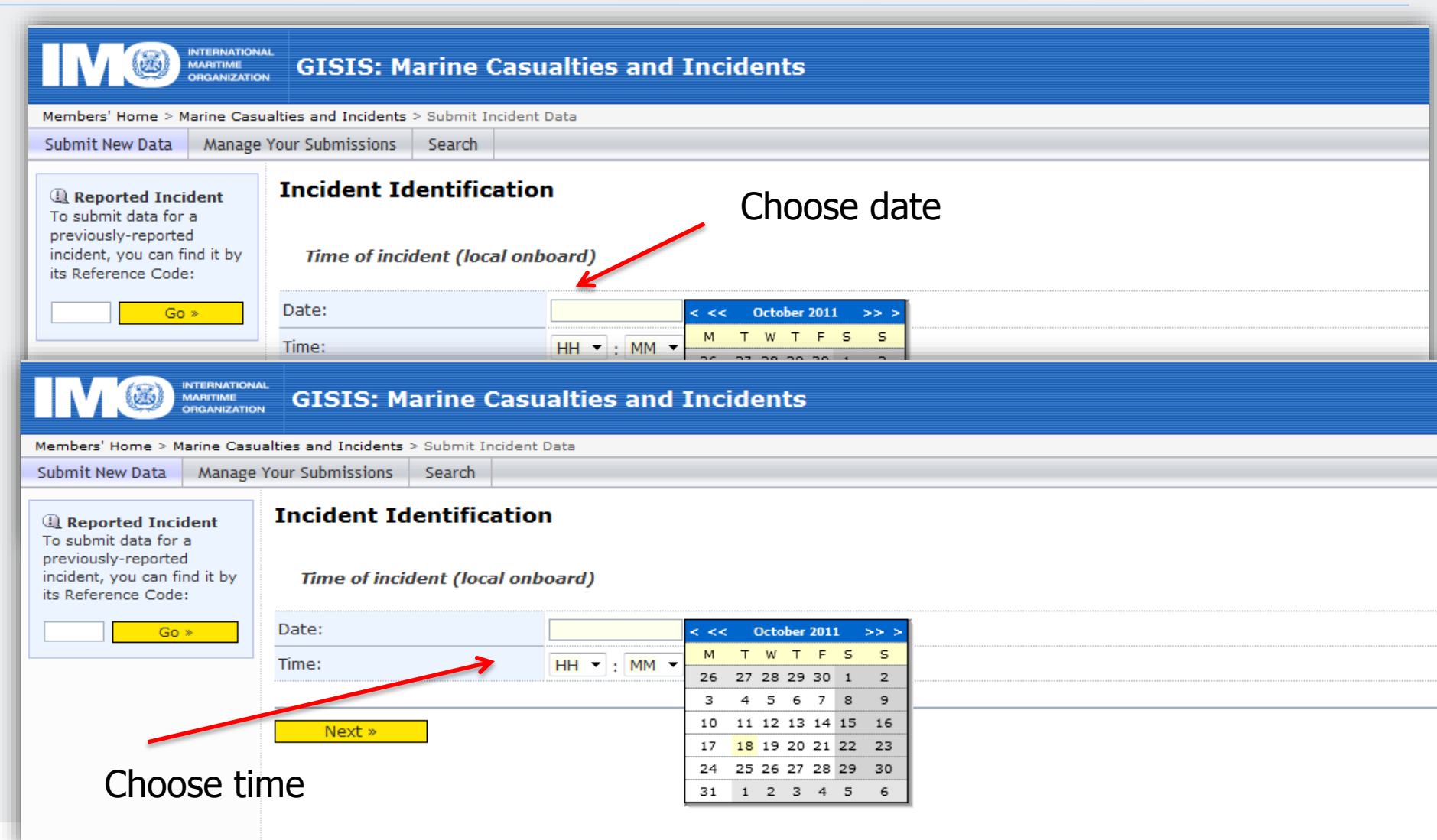

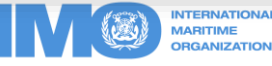

| Report New Incident               |                                          |               |  |  |  |
|-----------------------------------|------------------------------------------|---------------|--|--|--|
| Time of Incident (local onboa     | rd): 06 October 2011, 01:01              |               |  |  |  |
| Ship involved                     | Ship involved                            |               |  |  |  |
| (For incidents involving multiple | ships, name any one of them here first.) |               |  |  |  |
| IMO Number:                       | 6924985                                  |               |  |  |  |
| Ship name:                        | Smile                                    | Ship search 🔺 |  |  |  |
|                                   |                                          |               |  |  |  |
| « Back Confirm ship »             |                                          |               |  |  |  |

 Fill in the IMO Number. If you don't have it, or if there is no IMO Number, you can still continue with the process.
 But you need to fill in the **ship name** (remember that it is one Annex 1 per each ship involved).
 Then Click on Confirm Ship

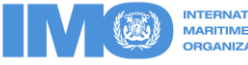

| Report New Incident                                                                                                    |                                          |                                      |               |
|----------------------------------------------------------------------------------------------------|------------------------------------------|--------------------------------------|---------------|
| Time of Incident (local onboard                                                                                                    | d): 06 October 2011, 01:01               |                                      |               |
| Ship involved                                                                                                    |                                          |                                      |               |
| For incidents involving multiple s                                                                                                    | ships, name any one of them here first.) |                                      |               |
| IMO Number:                                                                                                    | 6924985                                  |                                      |               |
| Ship name:                                                                                                    | SMILE                                    |                                      | Ship search 🔺 |
| Ship identified from databation (IMO Number: 6924985)<br>Flag: Cambodia<br>Type: GENERAL CARGO<br>Gross tonnage: 1598 (You can change these details late | ase: <i>SMILE</i><br>r, if required.)    |                                      |               |
| Other ships involved<br>Click below to name other ships<br>Other ships involved »                                                                        | involved in this incident, if any.       | If necessary add other ship involved |               |
| « Back Ne                                                                                                    | xt: Incident details »                   |                                      |               |
| lf y                                                                                                    | ou are happy with the deta               | ails, then click on                  |               |
| Ne                                                                                                    | ext: Incident details                    |                                      |               |

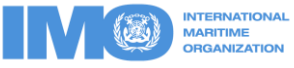

#### **Report New Incident**

Time of incident (local onboard): 06 October 2011, 01:01 Ship involved: SMILE (6924985)

#### Location

| -1 /                                                   |                                                             | Fill in all  |
|--------------------------------------------------------|-------------------------------------------------------------|--------------|
| Place/area name:                                       |                                                             | relevant and |
| Latitude:                                              | • • e.g. 23° 14.5' N                                        | available    |
| Longitude:                                             | ●' ●' e.g. 123° 44.36' W                                    | details to   |
| Coastal states: (if applicable,<br>select one or more) | Afghanistan<br>Albania<br>Algeria                           | complete the |
| Event details                                          |                                                             | summary      |
| Initial event <sup>1</sup> :                           | Please select 🔻                                             |              |
|                                                        | Other: click here to enter an initial event not in the list |              |
|                                                        |                                                             |              |
| Summary of events:                                     |                                                             |              |
|                                                        |                                                             |              |
|                                                        |                                                             |              |
|                                                        |                                                             |              |
|                                                        |                                                             |              |

#### New incident: Annex 1 submission

The information you have provided will be used to pre-fill the Annex 1 reporting form for this incident. In the next step, verify all data in the form, and submit it.

X You must submit the the Annex 1 form in order to complete the process of reporting this incident.

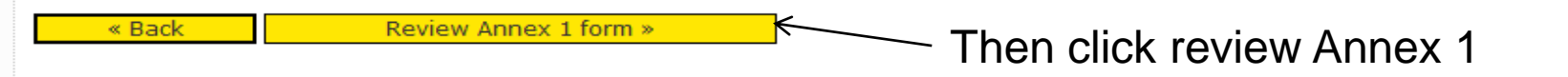

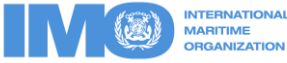

### Annex 1 (New Submission)

SHIP IDENTIFICATION AND PARTICULARS

Administrations are urged to supply the ship identification information listed in this annex for all marine casualty reports submitted to the Organization.

| 1. | IMO Number:                                        | 6924985                                                                                                    |               |
|----|----------------------------------------------------|----------------------------------------------------------------------------------------------------|---------------|
| 2. | Name of Ship:                                      | SMILE                                                                                                    | Populate      |
| 3. | Flag Administration:                               | the second second second second second second second second second second second second second second second se | Annex 1 as    |
|    | Cambodia                                           | -                                                                                                    | much as       |
| 4. | Type of Ship:                                      |                                                                                                    | possible with |
|    | Type of ship from our o<br>Please select the close | database: GENERAL CARGO<br>st matching type from the list below:                                                | relevant data |
|    | Please select                                      | - ···                                                                                                    |               |
| 5. | Type of Service:                                   | Please select 🔻                                                                                                 |               |
|    | Other:                                             |                                                                                                    |               |
| 6. | Were any voyage re                                 | lated restriction limits placed on the ship? Explain:                                                           |               |
|    |                                                    |                                                                                                    | ▲<br>▼        |
| 7. | Gross Tonnage (t):                                 | 1598                                                                                                    |               |
| 8. | Length Overall (m):                                | 90.3                                                                                                    |               |
| 9. | Classification Society                             | r. 🗧                                                                                                    |               |
|    | Please select, or<br>Enter a new Classifie         | enter new below                                                                                                 |               |

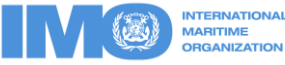

Ξ

| з. | Oth | hers |
|----|-----|------|
|    |     |      |

#### PRELIMINARY CASUALTY DATA

| 28. Date and time (local onboard):                                                       | 06/10/2011                                                                                                    |
|------------------------------------------------------------------------------------------|----------------------------------------------------------------------------------------------------|
|                                                                                          |                                                                                                    |
| 29. Position/location:                                                                   | yhjugju                                                                                                    |
| Latitude:                                                                                | ● ● ● e.g. 23° 14.5' N                                                                                                    |
| Longitude:                                                                               | • • e.g. 123° 44.36' W                                                                                                    |
| 30. Initial event <sup>1</sup> :                                                         | Stranding / grounding <ul> <li>Other: click here to enter an initial event not in the list</li> </ul>                                |
|                                                                                          | Total loss of the ship     Pollution                                                                                                 |
| 31. Consequences *:                                                                      | Ship rendered unfit to proceed 🗆 Loss of life                                                                                        |
|                                                                                          | □ Ship remains fit to proceed □ Serious injuries                                                                                     |
| 32. Summary of events:                                                                   |                                                                                                    |
|                                                                                          |                                                                                                    |
| Notes:<br><sup>1</sup> For an explanation of the listed terms see                        | Annex 2.                                                                                                    |
| * Ship rendered unfit to proceed: The ship is and the persons on board or an unreasonal  | in a condition, which does not correspond substantially with the applicable convention ble threat of harm to the marine environment. |
| * Ship remains fit to proceed: The ship is in a the persons on board nor an unreasonable | a condition, which corresponds substantially with the applicable conventions, present<br>threat of harm to the marine environment.   |
| « Cancel Confirm sub                                                                     | omission »                                                                                                    |

When happy with data provided, then confirm the submission

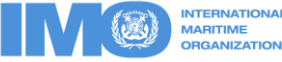

## Step 4 : Upload Annex 2

(For each ship involved )

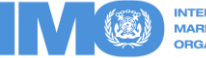

## Submitting a new Annex 2

| Members' Home > Marine Casu                                                                                                    | alties and Incidents > Inci                 | dent Data                                       |             |                  | € Go f      |
|----------------------------------------------------------------------------------------------------|---------------------------------------------|-------------------------------------------------|-------------|------------------|-------------|
| Submit New Data Manage                                                                                                    | Your Submissions Sea                        | rch                                             |             |                  |             |
| Incident Ref.         C0006060           Ship:         SMILE (6924985)           Date:         26/09/2006 01:04           Location:         Cape verde                                                                                                    | Incident Sumn                               | <b>nary</b><br>this page is maintained by the S | ecretariat. |                  |             |
| The second second | Ships involved                              |                                                 |             |                  |             |
| SMILE                                                                                                    | Name I                                      | MO Number                                       | Flag        | Ship Type        | GRT         |
| Annex 2 [0]                                                                                                    | SMILE 6                                     | 924985                                          | Cambodia    | GENERAL CARGO    | 1598        |
| Annex 3 [0]                                                                                                    | Time of incident (loc                       | al onhoard)                                     |             |                  |             |
| -Annex 4 [0]                                                                                                    | Date:                                       | 2005 0 26                                       |             |                  |             |
| Annex 5 [0]                                                                                                    | Time:                                       | 01:04                                           |             | From the incide  | nt summary, |
|                                                                                                    | Location                                    | 01.04                                           |             | click on Anney 2 | )           |
| Annex 8 [0]<br>Annex 9 [0]<br>Annex 10 [0]                                                                                                    | Place/area name:<br>Latitude:<br>Longitude: | Cape verde<br>45° 12.00' S<br>5° 08.00' W       |             |                  |             |
| -Investigation Reports [1]                                                                                                    | Coastal states                              |                                                 |             |                  |             |
| Analyses [0]                                                                                                    | Algeria                                     |                                                 |             |                  |             |
|                                                                                                    | Event details                               |                                                 |             |                  |             |
|                                                                                                    | Type of Casualty                            |                                                 |             |                  |             |
|                                                                                                    | Very Serious Casualti                       | es                                              |             |                  |             |
|                                                                                                    | Initial event                               |                                                 |             |                  |             |
|                                                                                                    | Stranding / grounding                       | ]                                               |             |                  |             |
|                                                                                                    | Summary of events                           |                                                 |             |                  |             |
|                                                                                                    | Sulanding                                   |                                                 |             |                  |             |

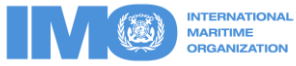

| Members' Home > Marine Ca                                                                                                    | sualties and Incidents        | > Incident Data          |                            |
|----------------------------------------------------------------------------------------------------|-------------------------------|--------------------------|----------------------------|
| Submit New Data Manag                                                                                                    | e Your Submissions            | Search                   |                            |
| Incident Ref.         C0006060           Ship:         SMILE (6924985           Date:         26/09/2006 01:04           Location:         Cape verde | Annex 2                       |                          |                            |
| Incident Summary                                                                                                    | No Annex 2 subr               | nissions are ava         | ailable for this incident. |
|                                                                                                    | New                           | Annex 2 submis           | sion »                     |
| <u>Annex 2 [0]</u>                                                                                                    |                               |                          | New Annex 2 Submission     |
| Annex 4 [0]                                                                                                    |                               |                          |                            |
| Annex 5 [0]<br>Annex 6 [0]                                                                                                    |                               |                          |                            |
| Annex 7 [0]<br>Annex 8 [0]                                                                                                    |                               |                          |                            |
| Annex 9 [0]<br>Annex 10 [0]                                                                                                    |                               |                          |                            |
| Investigation Reports [1]<br>Analyses [0]                                                                                                    |                               |                          |                            |
| ©2011 International Maritime C                                                                                                    | rganization [ <u>Disclaim</u> | er   <u>Terms of Use</u> | 1                          |

It is the same process once you decide to add few annexes 2

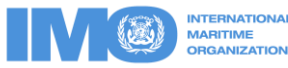

### Top of the page of Annex 2

| Submit New Data Manage                                                                                                    | Your Submissions Search                                                                                                    |                                                                                                    |  |  |  |
|----------------------------------------------------------------------------------------------------|----------------------------------------------------------------------------------------------------|----------------------------------------------------------------------------------------------------|--|--|--|
| Incident Ref.         C0006060           Ship:         SMILE (6924985)           Date:         26/09/2006 01:04           Location:         Cape verde | Annex 2 (New Submission)                                                                                                    | DATA FOR VERY SERIOUS AND SERIOUS CASUALTIES                                                                                                    |  |  |  |
| - Reporting Forms - Annex 1 [1] - Minex 2 [0] - Annex 3 [0]                                                                                            | Related Annex 1<br>This submission relates to the following ship.<br>© SMILE (6924985)<br>Annex 1: C000606-A0101<br>Reporting Administration: Cape Verde                                                            | When you have only one ship involved,<br>GISIS will ticks the ship name for you, but<br>if there are few involved, you have to tick                                                            |  |  |  |
| Annex 4 [0]<br>Annex 5 [0]<br>Annex 6 [0]<br>Annex 7 [0]                                                                                               | CASUALTY DATA                                                                                                    | the relevant ships to complete you Annex 2                                                                                                    |  |  |  |
| Annex 8 [0]<br>Annex 9 [0]                                                                                                    | 1. Date and local time of casualty:                                                                                                    | 26/09/2006       01 ▼ : 04 ▼                                                                                                    |  |  |  |
| Investigation Reports [1]                                                                                                    | 2. Position of casualty:                                                                                                    |                                                                                                    |  |  |  |
| Analyses [0]                                                                                                    | Latitude:                                                                                                    | 45 ° 12.00 ' S -                                                                                                    |  |  |  |
|                                                                                                    | Longitude:                                                                                                    | 5 ° 08.00 ' ₩ ▼                                                                                                    |  |  |  |
|                                                                                                    | 3. Location of casualty:                                                                                                    | Please select 🔻                                                                                                    |  |  |  |
|                                                                                                    | 4. Pilot on board:                                                                                                    | Please select 🔻                                                                                                    |  |  |  |
|                                                                                                    | <ol><li>Type of casualty (inital event):</li></ol>                                                                                                    |                                                                                                    |  |  |  |
|                                                                                                    | <ul> <li>C 1. Collision: striking or being struck by anot</li> <li>C 2. Stranding or grounding: being aground,</li> <li>C 3. Contact: striking any fixed or floating obj</li> <li>C 4. Fire or explosion</li> </ul> | her ship (regardless of whether under way, anchored or moored)<br>or hitting/touching shore or sea bottom or underwater objects (wrecks, etc.)<br>ect other than those included in Nos. 1 or 2 |  |  |  |
|                                                                                                    |                                                                                                    |                                                                                                    |  |  |  |

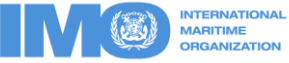

### Bottom of the Annex 2

| 2. Hardware:                                      | Design failures (other than ergonomics)                                                                                    |                                                                                               |
|---------------------------------------------------|----------------------------------------------------------------------------------------------------|-----------------------------------------------------------------------------------------------|
|                                                   | C Other                                                                                                    |                                                                                               |
| 3. Software:                                      |                                                                                                    |                                                                                               |
| Company polic                                     | y and standing orders                                                                                                    |                                                                                               |
| Less than ade                                     | quate operating procedures and instruction                                                                                 |                                                                                               |
| Management a                                      | and supervision                                                                                                    | Complete as much as                                                                           |
| C Other                                           | J                                                                                                    | possible                                                                                      |
|                                                   | Ship movement/Weather effects                                                                                              |                                                                                               |
|                                                   | Noise                                                                                                    |                                                                                               |
| 4 Environment                                     | Vibration                                                                                                    |                                                                                               |
| 4. Environment.                                   | Temperature/Humidity                                                                                                    |                                                                                               |
|                                                   | Less than adequate manning                                                                                                 |                                                                                               |
|                                                   | Other                                                                                                    |                                                                                               |
| Notes:                                            |                                                                                                    |                                                                                               |
| * Ship rendered unfit to<br>and the persons on bo | proceed: The ship is in a condition, which does not correspo<br>ard or an unreasonable threat of harm to the marine enviro | ond substantially with the applicable conventions, presenting a danger to the ship<br>onment. |
| * Ship remains fit to pro<br>the persons on board | oceed: The ship is in a condition, which corresponds substan<br>nor an unreasonable threat of harm to the marine environm  | tially with the applicable conventions, presenting neither a danger to the ship an<br>ent.    |
| *** incapacitated for 7                           | 2 hours or more.                                                                                                    | Then confirm                                                                                  |
| « Cancel                                          | Confirm submission »                                                                                                    |                                                                                               |
| « cancer                                          |                                                                                                    | SUDMISSION                                                                                    |

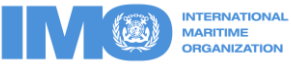

| INTERNATIONAL<br>MARITIME<br>ORGANIZATION             | GISIS: Mar                                                 | ine Casualties and Incic | dents                 | Authority: Australia<br>User: testmsuser |  |  |
|-------------------------------------------------------|------------------------------------------------------------|--------------------------|-----------------------|------------------------------------------|--|--|
| Members' Home > Marine Casua                          | alties and Incidents > I                                   | cident Data              |                       | 😶 Go to Public Area                      |  |  |
| Submit New Data Manage Y                              | our Submissions S                                          | earch                    |                       |                                          |  |  |
| ncident Ref. <b>C0006060</b><br>3hip: SMILE (6924985) | Annex 2 submis                                             | sion received.           |                       |                                          |  |  |
| Date: 26/09/2006 01:04<br>.ocation: Cape verde        | Annex 2 🛧                                                  |                          |                       |                                          |  |  |
| Incident Summary                                      | Reporting State:                                           | Australia                | Submission Reference: | C0006060-A0202                           |  |  |
| -Reporting Forms                                      | Status:                                                    | Received - 19/10/2011    |                       | Stersion history                         |  |  |
| SMILE                                                 | DATA FOR VERY SERIOUS AND SERIOUS CASUALTIES               |                          |                       |                                          |  |  |
| SMILE                                                 | Related Annex 1 submission: C0006060-A0101 SMILE (6924985) |                          |                       |                                          |  |  |
| Annex 3 [0]<br>Annex 4 [0]<br>Annex 5 [0]             | CASUALTY DAT                                               | A                        |                       |                                          |  |  |
| Annex 6 [0]<br>Annex 7 [0]                            | 1. Date and local                                          | time of casualty:        | 2006-09-26<br>01:04   |                                          |  |  |
| Annex 8 [0]                                           | 2. Position of cast                                        | ialty:                   |                       |                                          |  |  |
| Annex 9 [0]                                           | Latitude:                                                  |                          | 45° 12.00' S          |                                          |  |  |
|                                                       | Longitude:                                                 |                          | 5° 08.00' W           |                                          |  |  |
| -Investigation Reports [1]                            | 3. Location of cas                                         | ualty:                   |                       |                                          |  |  |
| Analyses [0]                                          | 4. Pilot on board                                          |                          |                       |                                          |  |  |
|                                                       | 5. Type of casual                                          | y (inital event):        |                       |                                          |  |  |
|                                                       | 6 Type of subsec                                           | uent events:             |                       |                                          |  |  |

You can see that Annex 2 submission has been received by GISIS

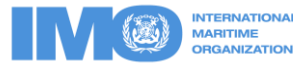

3. Lapse (unintentional action where failure involves memory):

4. Mistake (an intentional action where there is an error in the planning process; there is no deliberate decision to act against a rule or procedure):

#### 10. Underlying factors

| 1.            | . Liveware:                                                                                                    |                                                                                                    |
|---------------|----------------------------------------------------------------------------------------------------|----------------------------------------------------------------------------------------------------|
|               | 1. Physiological:                                                                                                    | Your submission can be edited by you when                                                                                                    |
|               | 2. Psychological:                                                                                                    |                                                                                                    |
|               | 3. Physical:                                                                                                    | ever you want.                                                                                                    |
|               | 4. Others:                                                                                                    |                                                                                                    |
| 2.            | . Hardware:                                                                                                    |                                                                                                    |
| з.            | . Software:                                                                                                    |                                                                                                    |
|               |                                                                                                    |                                                                                                    |
| 4.            | . Environment:                                                                                                    |                                                                                                    |
| ar<br>*<br>th | Notes:<br>Ship rendered unfit to proc<br>nd the persons on board of<br>Ship remains fit to proceed<br>he persons on board nor a<br>** incapacitated for 72 ho<br>Edit submission » | eed: The ship is in a condition, which does not correspond substantially with the applicable conventions, presenting a danger to<br>or an unreasonable threat of harm to the marine environment.<br>The ship is in a condition, which corresponds substantially with the applicable conventions, presenting neither a danger to the<br>in unreasonable threat of harm to the marine environment.<br>urs or more. |

With the same process you can add as many annexes as you wish.

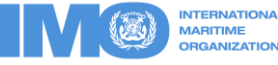

## **Step 5 : Upload investigation report**

The process is the same whether it is a preliminary or a final report

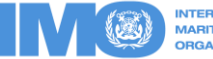

|                                                                                                    | GISIS: Mar                          | ine Casualties and Incid                               | lents                 |                                   |  |
|----------------------------------------------------------------------------------------------------|-------------------------------------|--------------------------------------------------------|-----------------------|-----------------------------------|--|
| Members' Home > Marine Casua                                                                                                    | alties and Incidents > I            | ncident Data                                           |                       |                                   |  |
| Submit New Data Manage                                                                                                    | Your Submissions S                  | earch                                                  |                       |                                   |  |
| Incident Ref.         C0006008           Ship:         NORTHERN EDGE<br>(7934169)           Date:         20/12/2004 00:00           Location:         45 miles S.E. of<br>Nantucket island | Incident Sum<br>Note: Information o | <b>Imary</b><br>n this page is maintained by the Secre | etariat.              |                                   |  |
| m 🙀 Incident Summary                                                                                                    | Ships involved                      | 1                                                      |                       |                                   |  |
| Reporting Forms                                                                                                    | Name<br>NORTHERN EDGE               | IMO Number<br>7934169                                  | Flag<br>United States | Ship Type<br>Fish Catching Vessel |  |
| -Annex 2 [1] -NORTHERN EDGE                                                                                                    | Time of incident (I                 | ocal onboard)                                          |                       |                                   |  |
| -Annex 3 [0]                                                                                                    | Date:                               | 2004-12-20                                             |                       |                                   |  |
|                                                                                                    | Time:                               | 00:00                                                  |                       |                                   |  |
| -Annex 5 [0]                                                                                                    | Location                            |                                                        |                       |                                   |  |
| Annex 6 [0]                                                                                                    | Place/area name:                    | 45 miles S.E. of Nantucket i                           | sland                 |                                   |  |
| Annex 7 [0]                                                                                                    | Latitude:                           | 41° 17.00' N                                           |                       |                                   |  |
| □-Annex 8 [1]                                                                                                    | Longitude:                          | 70° 05.00' W                                           |                       |                                   |  |
| WORTHERN EDGE                                                                                                    | Coastal states                      |                                                        |                       |                                   |  |
| Annex 10 [0]<br>-Investigation Reports [0]<br>Analyses [0]                                                                                                    | Event details                       |                                                        |                       |                                   |  |
|                                                                                                    | Type of Casualty                    |                                                        |                       |                                   |  |
|                                                                                                    | Very Serious Casua                  | ilties                                                 |                       |                                   |  |
|                                                                                                    | Initial event                       |                                                        |                       |                                   |  |
|                                                                                                    | Capsizing / listing                 |                                                        |                       |                                   |  |
|                                                                                                    | Summary of event                    | 5                                                      |                       |                                   |  |

On the left side of your screen, click on **Investigation Reports** 

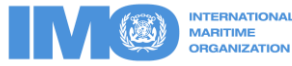

|                                                                                                  |                                                                                                    |                                                     |                                                                                               |             | x    |
|--------------------------------------------------------------------------------------------------|----------------------------------------------------------------------------------------------------|-----------------------------------------------------|-----------------------------------------------------------------------------------------------|-------------|------|
| W Michelle Williams (singer) ×                                                                   | Marine Casualties and Inci ×                                                                                                    | 1                                                   | n here - 24gt                                                                                 |             |      |
| ← → C 🗋 gisis.imo.or                                                                             | rg/Secretariat/MCI/ManageSubmissi                                                                                                    | ons.aspx?Form=Report&Action=View&Incid              | lentID=9241                                                                                   | 2           | Ξ    |
| Apps 🗋 UN Careers 🗋 IM                                                                           | O.Net 🚦 Google 💾 Sign In 🛛 🕷 improvise                                                                                                    | r - traducti 🛛 🐉 Google Translate 🛛 🔽 Actualité 🖉 L | .e Conjugueur Conj 🔞 poursuivre - Conjug 🔣 Metro.co.uk: News, 👷 ICSC jobnet 🚥 BBC News - Home |             | »    |
| P-Incident Summary <sup>®</sup> □<br>-Reporting Forms<br>-Annex 1 [2]<br>-PAULA C <sup>®</sup> □ | Submit Investigation Repo                                                                                                    | rt                                                  |                                                                                               |             | •    |
| DARYA GAYATRI 🔍 🛱                                                                                | Reporting Administration:                                                                                                    | Please select                                       |                                                                                               |             |      |
| Annex 2 [0]                                                                                      | Report title/description:                                                                                                    |                                                     |                                                                                               |             |      |
|                                                                                                  | Report language:                                                                                                    | Please select 🔻                                     |                                                                                               |             |      |
| -Annex 5 [0]                                                                                     | Accessibility:                                                                                                    | IMO members only                                    |                                                                                               |             |      |
| Annex 6 [0]                                                                                      | File:                                                                                                    | Report submitted in hardcopy                        | port                                                                                          |             |      |
| Annex 9 [0]<br>Annex 9 [0]<br>Annex 10 [0]<br>Annex 10 [0]<br>Ansignments [0]<br>Analyses [0]    | Image: This file is part of a previously-submitted report         If a report has multiple files, consider creating a single ZIP archive to upload.         Each uploaded file cannot exceed 150MB in size.         Choose File No file chosen         Image: Report source:         Please select         Date of receipt:         2014-04-14 |                                                     |                                                                                               |             |      |
| @2014 Teterational Maritima Ora                                                                  | Printing [ Displained   Terms of Use ]                                                                                                    |                                                     | t Mater en                                                                                    |             |      |
| ©2014 International Maritime Org                                                                 | anization [ <u>Disclaimer</u>   <u>Terms of Use</u> ]                                                                                                    |                                                     | + NOTES ON                                                                                    | nomenciatui | re 🔻 |
| 1. Select t                                                                                      | he Reporting Admir                                                                                                    | nistration                                          | 1. Browse the investigation report on PDF                                                     |             |      |
| 2. Give it a                                                                                     | Title/Description                                                                                                    |                                                     | 2. Report Source                                                                              |             |      |
| 3. Report la                                                                                     | anguage                                                                                                    |                                                     | 3. Then click on Submit report                                                                |             |      |
| 4. Accessil                                                                                      | bility                                                                                                    |                                                     |                                                                                               |             |      |

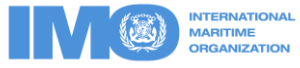

| W Michelle Williams (singer) ×                                                                                                    | 🕒 Marine Casualties and                                                        | Inci ×                                                      |                                                   |                                              |                                                |
|----------------------------------------------------------------------------------------------------|--------------------------------------------------------------------------------|-------------------------------------------------------------|---------------------------------------------------|----------------------------------------------|------------------------------------------------|
| ← → C 🗋 gisis.imo.or                                                                                                    | g/Secretariat/MCI/Ma                                                           | anageSubmissions.                                           | aspx?Form=Report&                                 | kAction=View&Ind                             | cidentID=9215 🔗 🔳                              |
| Apps 🗋 UN Careers 🗋 IMC                                                                                                    | D.Net 🚦 Google <table-cell-rows> Sig</table-cell-rows>                         | n In 🛛 💘 improviser - tra                                   | iducti 🧞 Google Tran                              | slate <u>)</u> Actualité 🧕                   | Le Conjugueur Conj »                           |
|                                                                                                    | GISIS: Marir                                                                   | ne Casualties                                               | and Incident                                      | ts                                           | Feedback   Log Out<br>IMO Secretariat (Idavid) |
| Secretariat Home > Marine Cas                                                                                                    | ualties and Incidents > Ma                                                     | anage Submissions                                           |                                                   |                                              | \ominus Go to Public Area                      |
| Submit New Data Manage S                                                                                                    | Submissions Search                                                             | Reports Roster                                              | IMO SitReps (BETA)                                | IHS Data Feed                                |                                                |
| Incident Ref. C0009215<br>Ship(s): ARIANA (IMO<br>8014150)<br>Date: 2011-10-07<br>Location: Open sea - Outside<br>EEZ<br>Type: Very serious | Investigation<br>The following table red<br>Reports which have no<br>download. | Reports<br>ords all investigation<br>ot been released to th | reports received by II<br>ne public by the report | MO.<br>ting Administration a                 | are not available for                          |
|                                                                                                    | Reference /<br>Description                                                     | Reporting                                                   | Administration Report<br>Langu                    | t Submitte<br>age                            | ed Status                                      |
| 🗉 Incident Summary 🕘 🛱                                                                                                    | C0009215-R0                                                                    | <u>1</u> Malta                                              | English                                           | n 2014-03-                                   | 11 Received;                                   |
| Reporting Forms                                                                                                    | 242KB MV Ariana_Fin                                                            | al Safety Investigatio                                      | on Report                                         |                                              | Edit status                                    |
| ARIANA @ 🛱                                                                                                    | Submit Investig                                                                | gation Report                                               | Your sub<br>received,<br>it public a              | mission has b<br>and you can<br>at any time. | een<br>make                                    |
| Annex 3 [1]                                                                                                    | Reporting<br>Administration:                                                   | Please select                                               |                                                   | <b>T</b>                                     |                                                |
| Annex 4 [0]                                                                                                    | Report<br>title/description:                                                   |                                                             |                                                   |                                              |                                                |
| Annex 5 [0]                                                                                                    | Report language:                                                               | Please select                                               | 7                                                 |                                              |                                                |

### END OF PART ONE

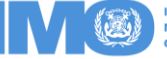

# Part 2: Review of the analysis of a submitted marine safety investigation report

- Once information regarding a Marine Casualty or Incident is ready to be reported to IMO, it is possible to start the process on:
- Introduction
- As you are aware IMO select some marine safety investigation reports for analysis.
- During this process, reporting Administrations may receive a notification from IMO Secretary regarding an analysis of their reports, which includes corresponding Incident Reference numbers.
- Part 2 aims to assist reporting Administrations in reviewing the analysis of their reports.

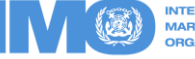

# Part 1: Review of the analysis of a submitted marine safety investigation report

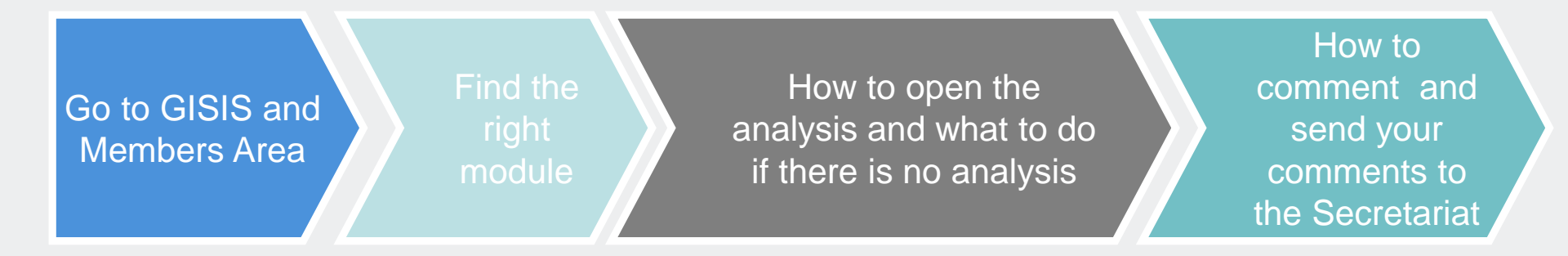

- Step 1: Go to GISIS and Members Area
- Step 2: Find the right module
- Step 3 & 4: How to open the analysis and what to do if there is no analysis
- Step 5: How to comment and send your comments to the Secretariat

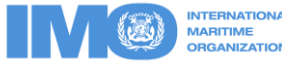

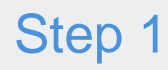

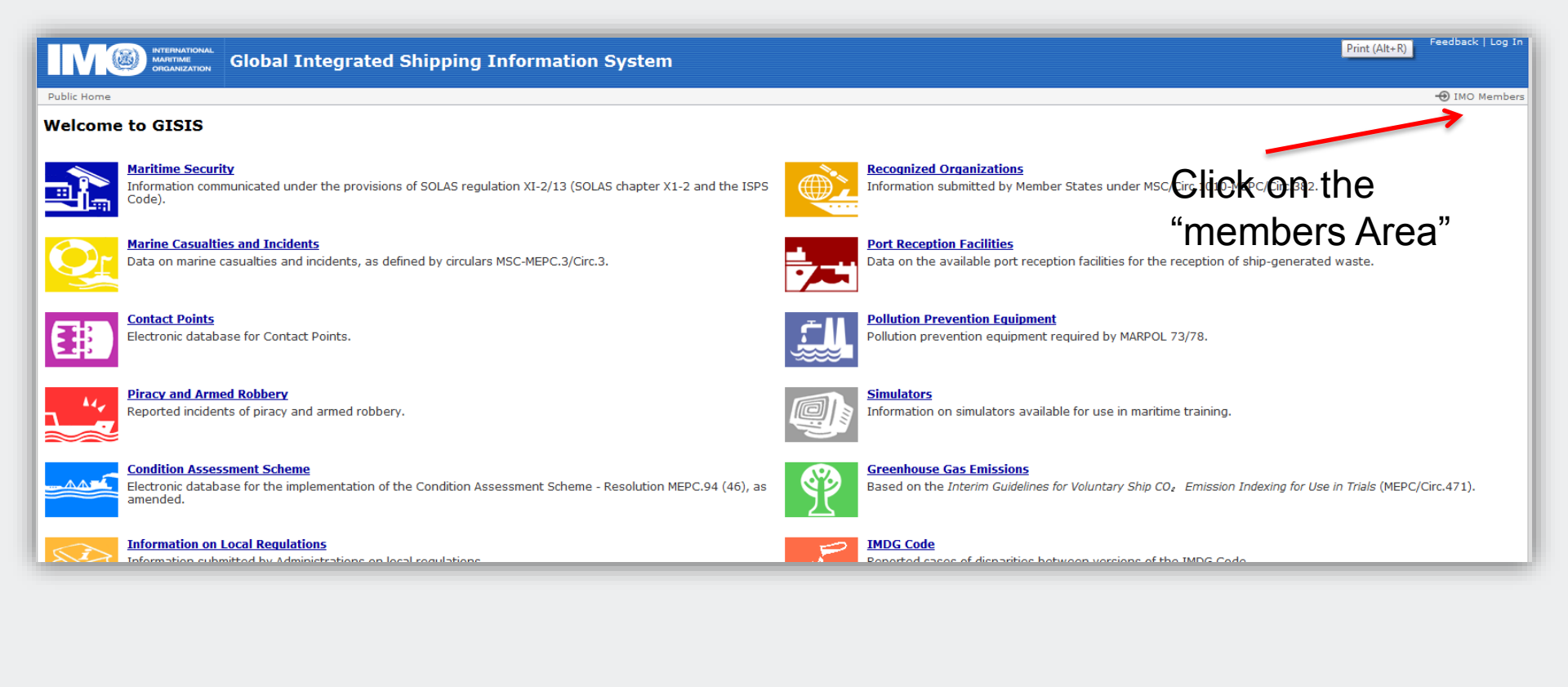

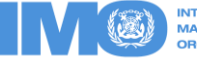

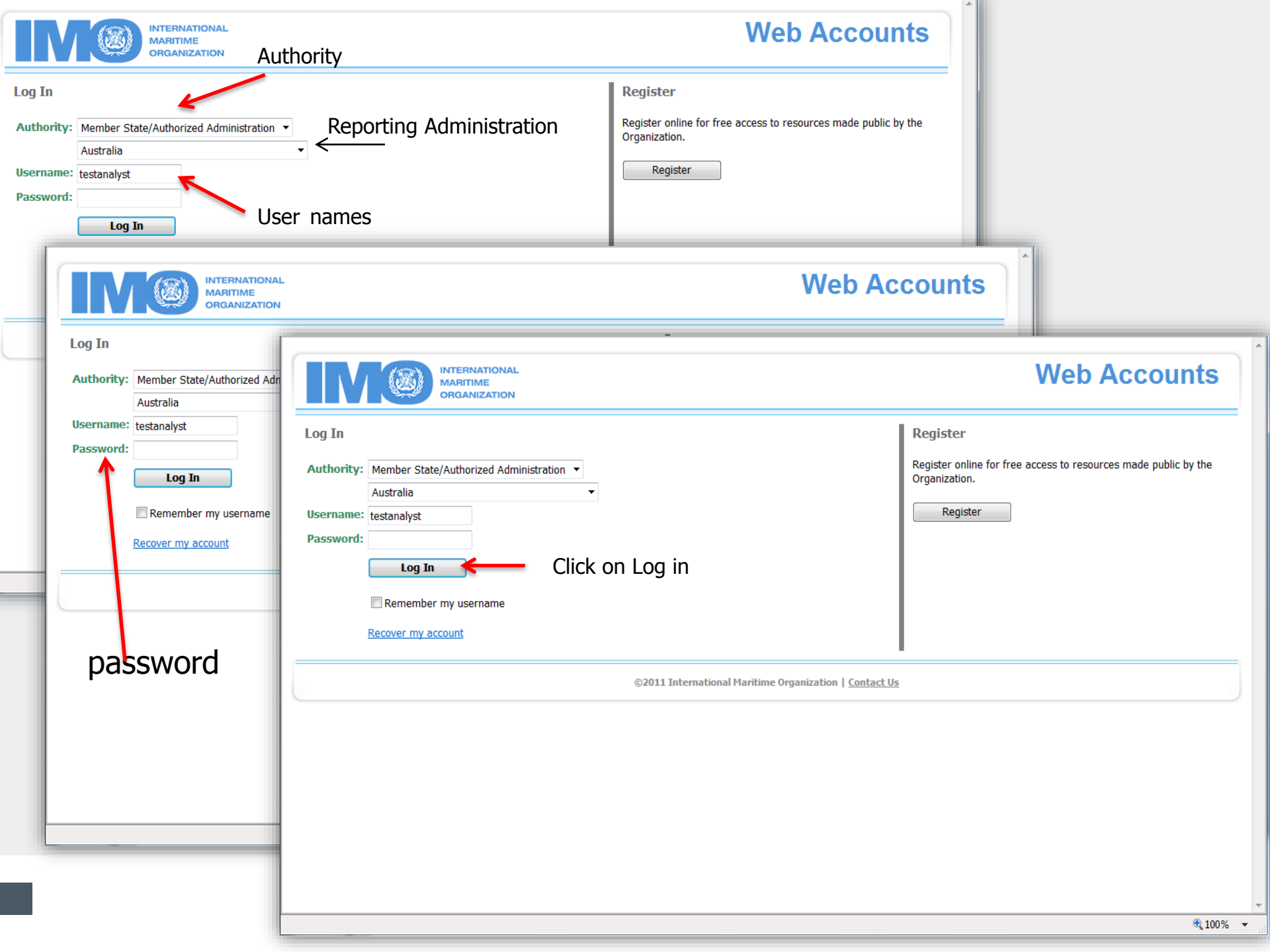

### Step 2

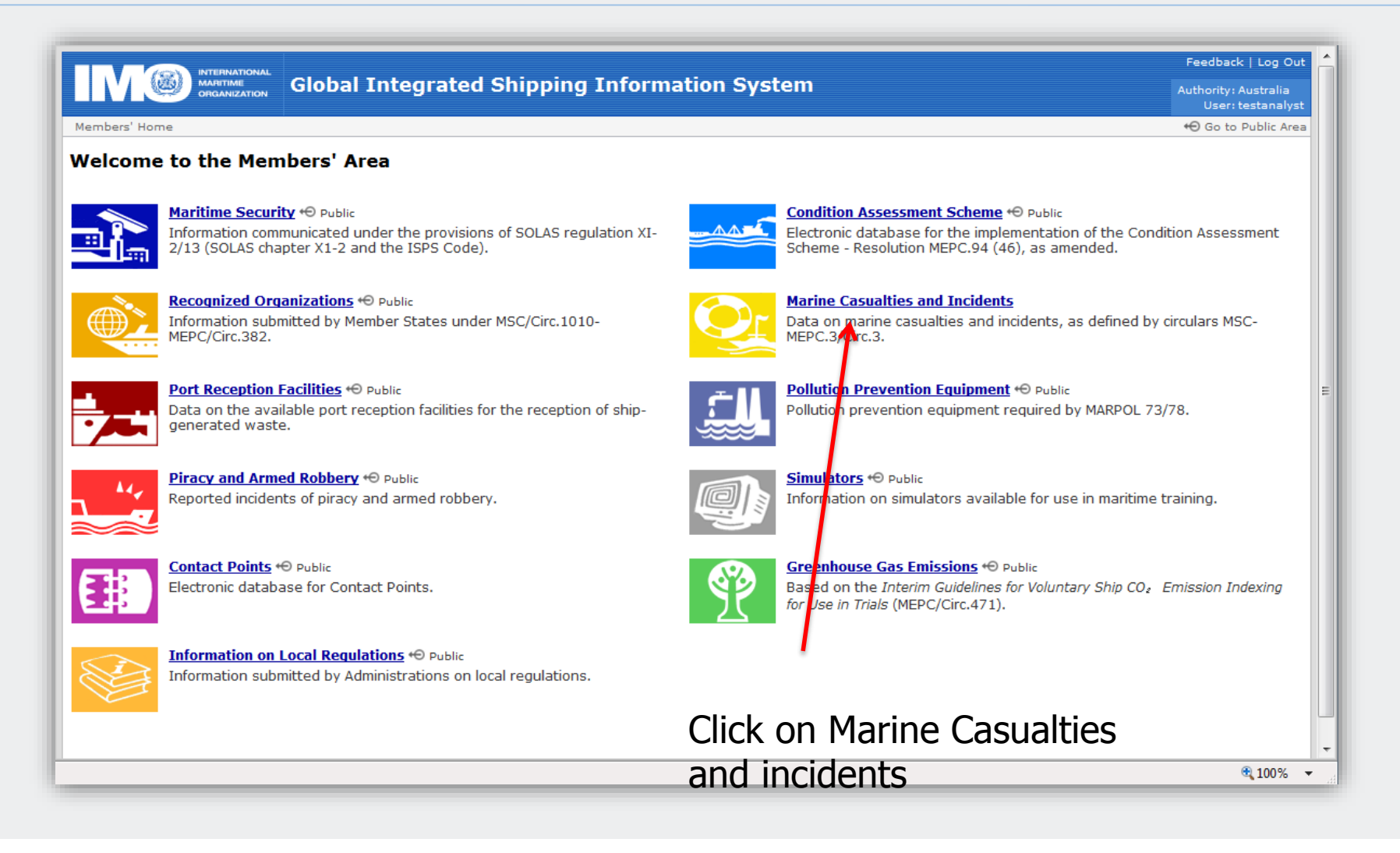

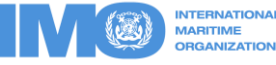

### Step 3 Process from the opening of the Analysis

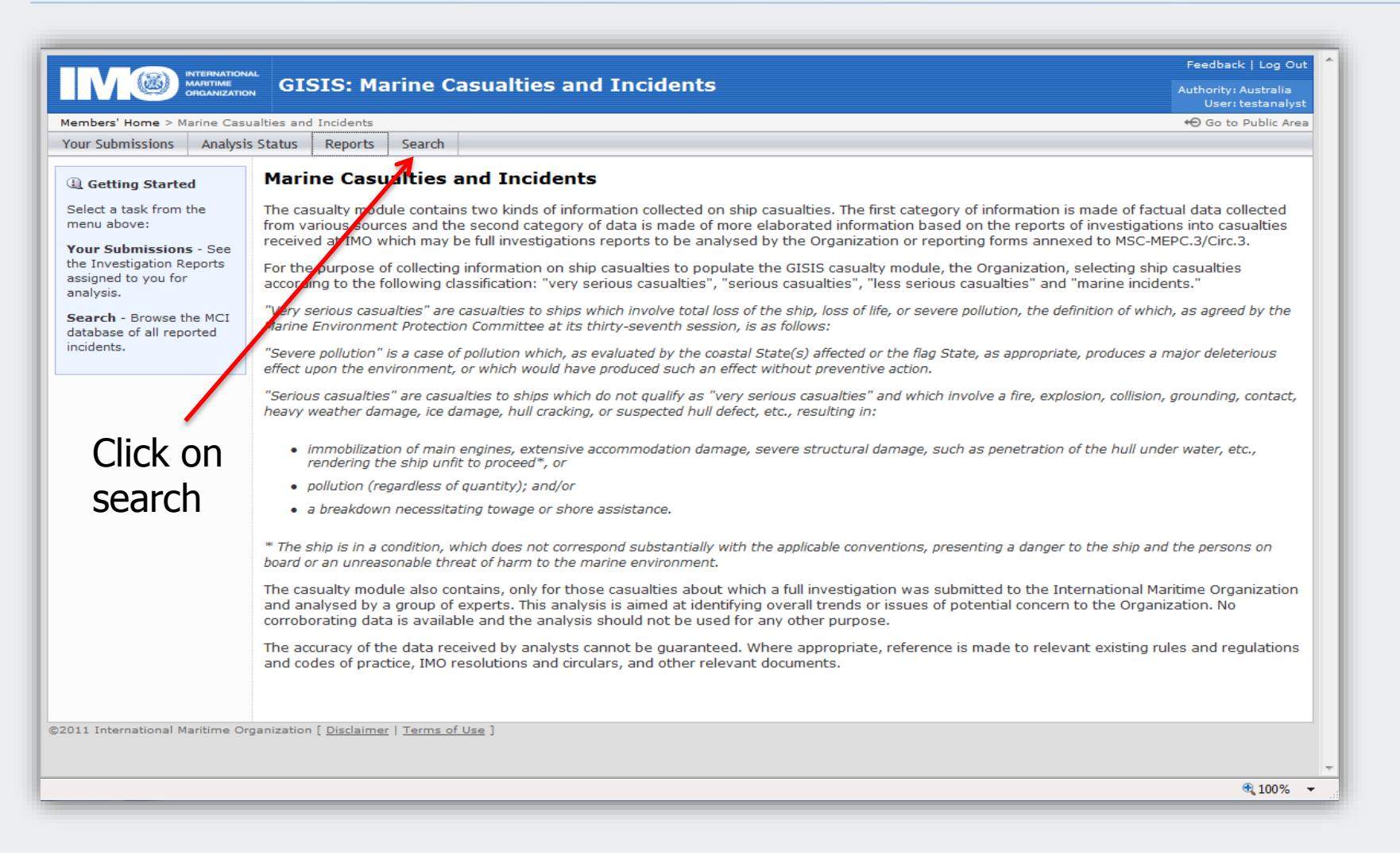

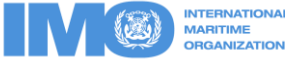

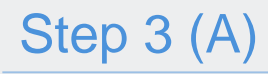

|                                                         |                               |                                         | Feedback   Log Out                       |
|---------------------------------------------------------|-------------------------------|-----------------------------------------|------------------------------------------|
|                                                         | <sub>™</sub> GISIS: M         | arine Casualties and Incidents          | Authority: Australia<br>User: testmsuser |
| Members' Home > Marine Cas                              | ualties and Incidents         | > Search                                | \varTheta Go to Public Area              |
| Submit New Data Manage                                  | Your Submissions              | Search                                  |                                          |
| Reference Advanced Search<br>Find incidents by specific | Search by I                   | incident Summary                        |                                          |
| information contained in<br>Reporting Form (Annex)      | Fina reportea ind             | Idents by any of the following details: |                                          |
| submissions.                                            | Incident Referen              | e: (e.g. 'C0004391' or '4391')          |                                          |
| Go » Ship involved:                                     |                               | (name/IMO number)                       |                                          |
|                                                         | Location:                     | (region/area name)                      |                                          |
| Add                                                     | Incident date:                | On or after:                            |                                          |
| incidence                                               |                               | and/or before:                          |                                          |
| reference                                               | Search »                      | Then click on search                    |                                          |
| ©2011 International Maritime O                          | rganization [ <u>Disclaim</u> | er   Terms of Use ]                     |                                          |

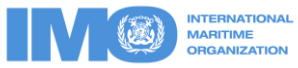

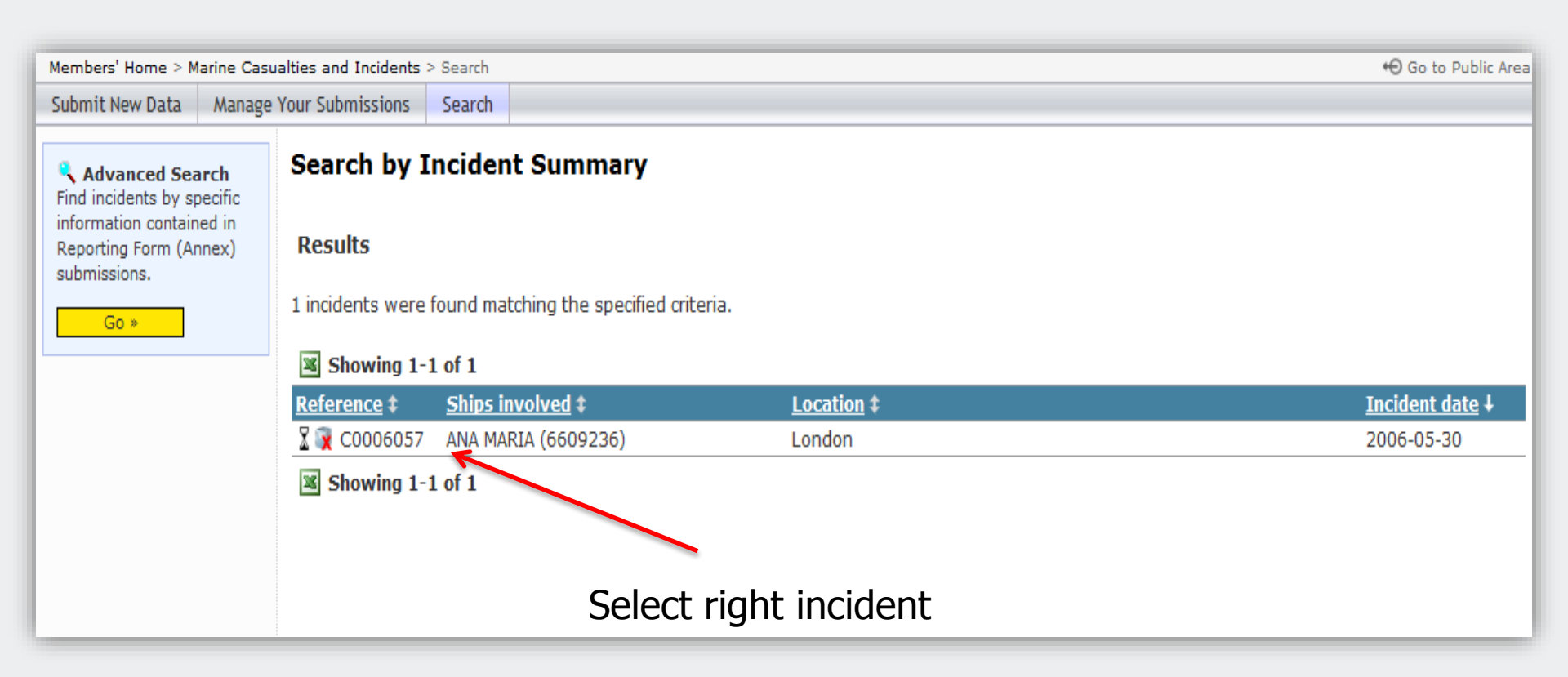

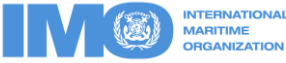

## Or step 3 (B)

|                                                                         | GISIS: Marine Casualties and Incidents Authority: Algeria User: testms                                                                                                    |
|-------------------------------------------------------------------------|----------------------------------------------------------------------------------------------------|
| Members' Home > Marine Casu                                             | ualties and Incidents 😶 Go to Public                                                                                                    |
| Submit New Data Manage                                                  | Your Submissions Search                                                                                                    |
| (1) Getting Started                                                     | Marine Casualties and Incidents                                                                                                    |
| Select a task from the<br>menu above:<br>Submit new data -              | The casualty module contains two kinds of information collected on ship casualties. The first category of information is made of factual data collecte from various sources and the second category of data is made of more elaborated information based on the reports of investigations into casualties received at IMO which may be full investigations reports to be analysed by the Organization or reporting forms annexed to MSC-MEPC.3/Circ.3. |
| Report a new incident or<br>make submissions for<br>previously-reported | For the purpose of collecting information on ship casualties to populate the GISIS casualty module, the Organization, selecting ship casualties according to the following classification: "very serious casualties", "serious casualties", "less serious casualties" and "marine incidents."                                                                                                    |
| Incidents.<br>Manage submissions -                                      | "Very serious casualties" are casualties to ships which involve total loss of the ship, loss of life, or severe pollution, the definition of which, as agreed by the<br>Marine Environment Protection Committee at its thirty-seventh session, is as follows:                                                                                                    |
| View/edit yoyr<br>submissions, or confirm<br>any Secretariat            | "Severe pollution" is a case of pollution which, as evaluated by the coastal State(s) affected or the flag State, as appropriate, produces a major deleterious effect upon the environment, or which would have produced such an effect without preventive action.                                                                                                    |
| moderation of them.<br>Search - Browse the MCI                          | "Serious casualties" are casualties to ships which do not qualify as "very serious casualties" and which involve a fire, explosion, collision, grounding, conta<br>heavy weather damage, ice damage, hull cracking, or suspected hull defect, etc., resulting in:                                                                                                    |
| incidents.                                                              | <ul> <li>immobilization of main engines, extensive accommodation damage, severe structural damage, such as penetration of the hull under water, etc.,<br/>rendering the ship unfit to proceed*, or</li> </ul>                                                                                                    |
|                                                                         | <ul> <li>pollution (regardless of quantity); and/or</li> </ul>                                                                                                    |
| Click on                                                                | • a breakdown necessitating towage or shore assistance.                                                                                                    |
| Manage                                                                  | * The ship is in a condition, which does not correspond substantially with the applicable conventions, presenting a danger to the ship and the persons on board or an unreasonable threat of harm to the marine environment.                                                                                                    |
| your<br>submission                                                      | The casualty module also contains, only for those casualties about which a full investigation was submitted to the International Maritime Organizat<br>and analysed by a group of experts. This analysis is aimed at identifying overall trends or issues of potential concern to the Organization. No<br>corroborating data is available and the analysis should not be used for any other purpose.                                                   |
|                                                                         | The accuracy of the data received by analysts cannot be guaranteed. Where appropriate, reference is made to relevant existing rules and regulation and codes of practice, IMO resolutions and circulars, and other relevant documents.                                                                                                    |

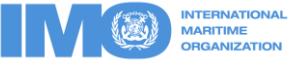

|                                                                                                    | Feedback   Log Out                     |
|----------------------------------------------------------------------------------------------------|----------------------------------------|
| GISIS: Marine Casualties and Incidents                                                                                                    | Authority: Algeria                     |
| Members' Home > Marine Casualties and Incidents > Manage Submitted Data                                                                                                    | ↔ Go to Public Area                    |
| Submit New Data Manage Your Submissions Search                                                                                                    |                                        |
| Manage Submitted Data                                                                                                    |                                        |
| <ul> <li><u>View by incident</u> - Show incidents for which your administration has reported any information.</li> <li><u>View moderated submissions</u> - Show submissions which have been moderated by the Secretariat and are awaiting confirmation and re-submission administration.</li> </ul> | n by your                              |
|                                                                                                    | Feedback   Log Out                     |
| GISIS: Marine Casualties and Incidents                                                                                                    | Authority: Algeria<br>User: testmsuser |
| Members' Home > Marine Casualties and Incidents > Manage Submitted Data                                                                                                    | \varTheta Go to Public Area            |
| Submit New Data Manage Your Submissions Search                                                                                                    |                                        |
| View by Incident                                                                                                    |                                        |
| The table below lists incidents for which your administration has submitted data.                                                                                                    |                                        |
| Showing 1-1 of 1                                                                                                    |                                        |
| Reference \$     Ships involved \$     Location \$                                                                                                    | <u>Incident date</u> ↓                 |
| COURSES ANA MARIA (660923) London Then click on the referenced incident                                                                                                    | 2006-05-30                             |
|                                                                                                    |                                        |

### Step 4: Process to open the Analysis

| Incident Ref.         C0006057           Ship:         ANA MARIA           (6609236)           Date:         30/05/2006 01:07           Location:         London | Incident Sum<br>Note: Information o         | nmary<br>n this page is maintained by the Secret | ariat. |           |     |
|----------------------------------------------------------------------------------------------------|---------------------------------------------|--------------------------------------------------|--------|-----------|-----|
| Reporting Forms                                                                                                    | Ships involved                              | 1                                                |        |           |     |
| ⊡-XAnnex 1 [1]                                                                                                    | Name                                        | IMO Number                                       | Flag   | Ship Type | GRT |
|                                                                                                    | ANA MARIA                                   | 6609236                                          | Panama |           | 667 |
| Annex 3 [0]                                                                                                    | Time of incident (local onboard)            |                                                  |        |           |     |
| Annex 4 [0]                                                                                                    | Date:                                       | 2006-05-30                                       |        |           |     |
| Annex 5 [0]                                                                                                    | Time:                                       | 01:07                                            |        |           |     |
| Annex 6 [0]                                                                                                    | Location                                    |                                                  |        |           |     |
| Annex 7 [0]<br>Annex 8 [0]<br>Annex 9 [0]<br>Annex 10 [0]                                                                                                    | Place/area name:<br>Latitude:<br>Longitude: | London<br>21° 23.00' N<br>22° 22.00' E           |        |           |     |
| -Investigation Reports [3]                                                                                                    | Coastal states                              |                                                  |        |           |     |
| Analyses [0]                                                                                                    | Algeria                                     |                                                  |        |           |     |
|                                                                                                    | Event details                               | Click on Anal                                    | ysis   |           |     |

Normally this number should be one or more

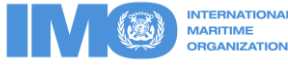

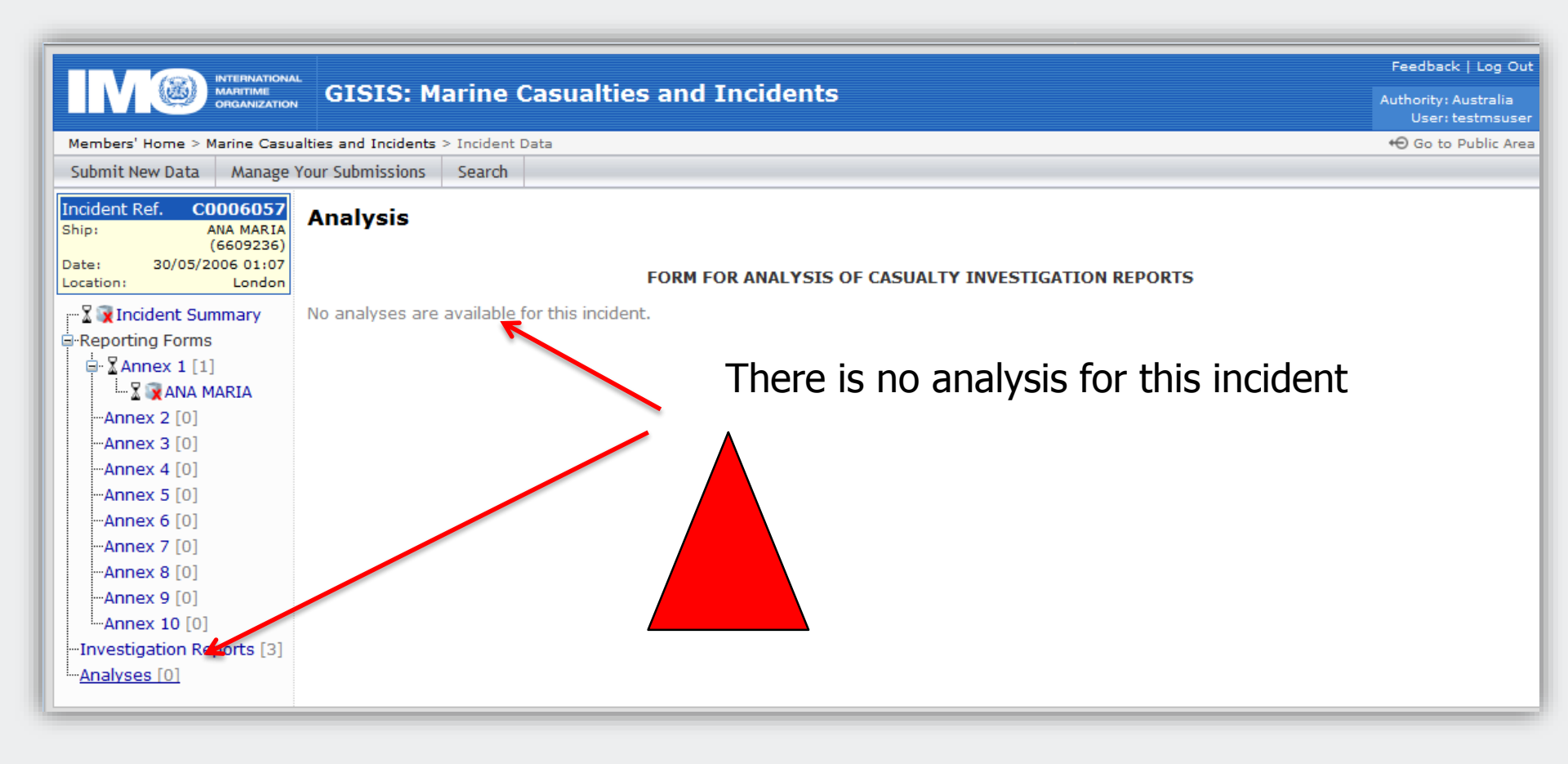

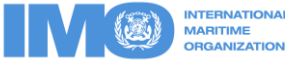

### When you have no access to the analysis

- When you have received a notification from Secretariat regarding the availability of an analysis based on an specific marine safety investigation report but GISIS shows that there is no analysis available for it, this usually means that you do not have the right level of authorization to perform this action.
- You need to go back to the **login page**, and follow the procedure indicated in the next slides in order to solve this difficulty.

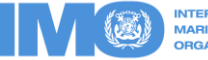

|                                                                                                    | Web Accounts                                                                                    |
|----------------------------------------------------------------------------------------------------|-------------------------------------------------------------------------------------------------|
| Log In Authority: Member State/Authorized Administration  Australia Username: testmsuser Password: Log In Remember my username Recover my account | Register Register online for free access to resources made public by the Organization. Register |
| ©2011 International Maritime Organization   Contact<br>Click on contact us                                                                        |                                                                                                 |

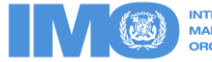

|                                                       | INTERNATIONAL<br>MARITIME<br>ORGANIZATION                                                           | Web Accounts        |
|-------------------------------------------------------|----------------------------------------------------------------------------------------------------|---------------------|
| Contact Us                                            |                                                                                                    |                     |
| This form is solely for o<br>Please do not use this f | queries relating to <b>IMO Web Accounts for IMO members.</b><br>Form for any other query or matter. |                     |
| Your message will be s<br>your administration or o    | ent directly to the nominated IMO Web Accounts Administrator for<br>organization.                   |                     |
| Authority:                                            | Member State/Authorized Administration 🔻                                                            |                     |
|                                                       | Australia 🗸                                                                                         | Fill in all details |
| Your name:                                            |                                                                                                    |                     |
| E-mail:                                               |                                                                                                    |                     |
| Department/Organi                                     | zation:                                                                                             |                     |
| Message:                                              |                                                                                                    |                     |
| Submit query                                          | ~                                                                                                   | And submit query    |

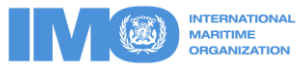

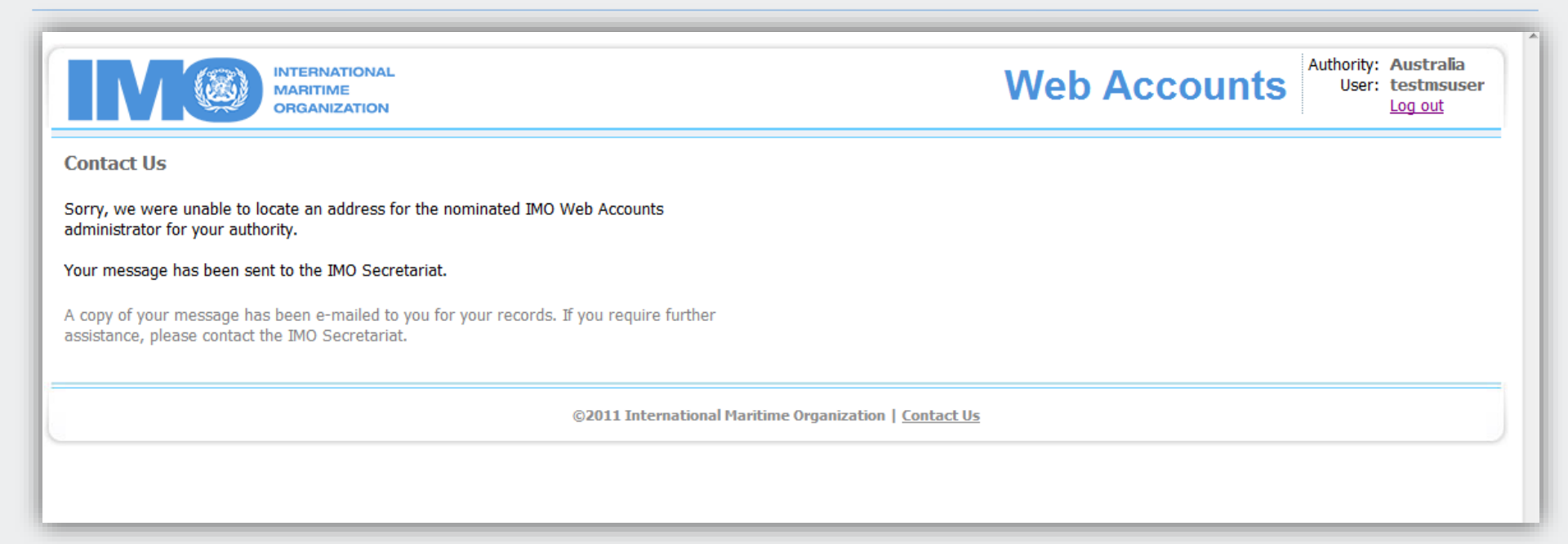

### Then you will receive a confirmation message

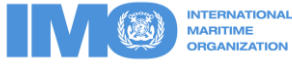

### Step 5: How to comment

|                                                        |                        |                                   | Tusidanta       |           | Feedback   Log Out                     |
|--------------------------------------------------------|------------------------|-----------------------------------|-----------------|-----------|----------------------------------------|
|                                                        | GISIS: Ma              | arine Casualties and              | Incidents       |           | Authority: Algeria<br>User: testmsuser |
| Members' Home > Marine Casu                            | alties and Incidents > | > Manage Submitted Data           |                 |           | € Go to Public Area                    |
| Submit New Data Manage                                 | Your Submissions       | Search                            |                 |           |                                        |
| Incident Ref. C0006057<br>Ship: ANA MARIA<br>(6609236) | Incident Su            | immary                            |                 |           |                                        |
| Date: 30/05/2006 01:07<br>Location: London             | Note: Informatior      | n on this page is maintained by t | he Secretariat. |           |                                        |
| Reporting Forms                                        | Ships involve          | ed                                |                 |           |                                        |
| 🖃 🛣 Annex 1 [1]                                        | Name                   | IMO Number                        | Flag            | Ship Type | GRT                                    |
|                                                        | ANA MARIA              | 6609236                           | Panama          |           | 667                                    |
| Annex 2 [0]                                            |                        |                                   |                 |           |                                        |
| Annex 3 [0]                                            | Time of incident       | (local onboard)                   |                 |           |                                        |
| Annex 4 [0]                                            | Date:                  | 2006-05-30                        |                 |           |                                        |
| Annex 5 [0]                                            | Time:                  | 01:07                             |                 |           |                                        |
| Annex 6 [0]                                            | Location               |                                   |                 |           |                                        |
| Annex 9 [0]                                            | Place/area name        | e: London                         |                 |           |                                        |
|                                                        | Latitude:              | 21° 23.00' N                      |                 |           |                                        |
| Annex 10 [0]                                           | Longitude:             | 22° 22.00' E                      |                 |           |                                        |
| -Investigation Reports [3]                             | Coastal states         |                                   |                 |           |                                        |
| Analyses [1]                                           | Algeria                |                                   |                 |           |                                        |
|                                                        | Event detail           | ls                                |                 |           |                                        |
|                                                        | Type of Casualty       | У                                 |                 |           |                                        |
|                                                        |                        |                                   |                 |           |                                        |

### Click on the analysis

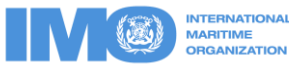

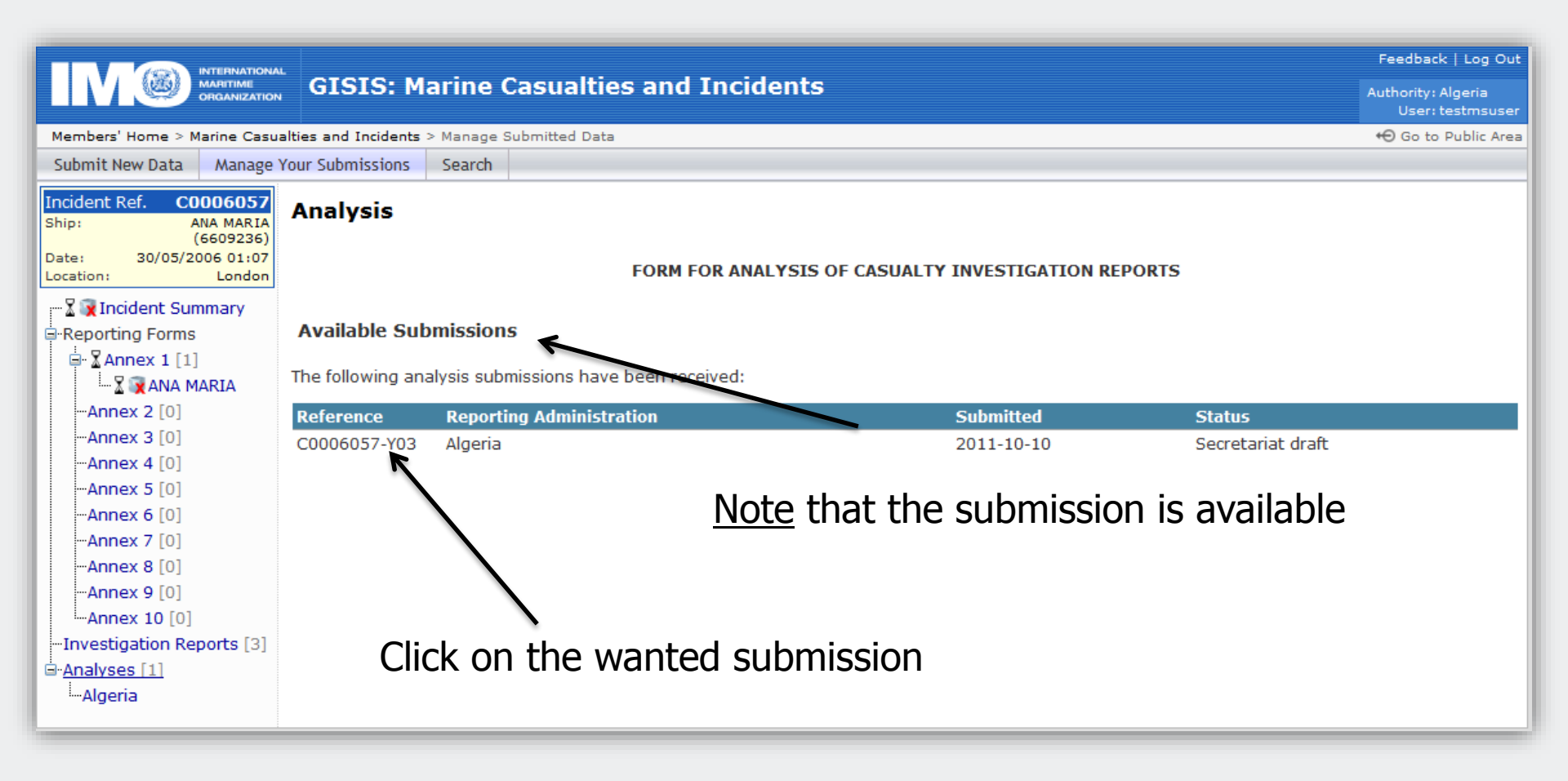

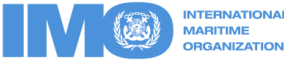

| Incident Ref. C0006057<br>Ship: ANA MARIA<br>(6609236) | Analysis                                              |                                     |                          |                     |  |  |  |
|--------------------------------------------------------|-------------------------------------------------------|-------------------------------------|--------------------------|---------------------|--|--|--|
| Date: 30/05/2006 01:07<br>Location: London             | Analyst:                                              | hgflk                               | Submission<br>Reference: | C0006057-Y03        |  |  |  |
| 📲 😨 Incident Summary                                   | Status:                                               | Secretariat draft - 10/10/2011      | Vers                     | sion history        |  |  |  |
| ⊟•Reporting Forms<br>= \ X Annex 1 [1]                 |                                                       | FORM FOR ANALYSIS O                 | F CASUALTY INVESTIGATIO  | N REPORTS           |  |  |  |
| 🔤 🛣 🙀 ANA MARIA                                        | Investigation report analysed: C0006057-R01 (Algeria) |                                     |                          |                     |  |  |  |
| Annex 2 [0]<br>Annex 3 [0]<br>Annex 4 [0]              | Analysis Details                                      |                                     |                          |                     |  |  |  |
| Annex 5 [0]                                            | Session of the Working Grou                           | ):                                  |                          | 2                   |  |  |  |
| Annex 7 [0]                                            | Reporting Administration to b                         | e requested to provide more informa | tion:                    | N                   |  |  |  |
| -Annex 8 [0]                                           | Report noted:                                         |                                     |                          | Ye                  |  |  |  |
| Annex 9 [0]<br>Annex 10 [0]                            | Analysis                                              |                                     |                          |                     |  |  |  |
| Investigation Reports [3]                              |                                                       |                                     |                          |                     |  |  |  |
| Algeria                                                | 1. Type of Casualty:                                  |                                     |                          |                     |  |  |  |
|                                                        | 2. Event and Consequence                              | 3:                                  |                          |                     |  |  |  |
|                                                        | 3. Contributing Factors:                              |                                     |                          |                     |  |  |  |
|                                                        | 4. Issues Raised/Lessons L                            | earned:                             |                          |                     |  |  |  |
|                                                        | 5. Observations on the Hun                            | nan Element:                        |                          |                     |  |  |  |
|                                                        | Comment on this d                                     | raft »                              |                          |                     |  |  |  |
|                                                        |                                                       |                                     |                          |                     |  |  |  |
|                                                        |                                                       |                                     | lick on « Comr           | nent on the draft » |  |  |  |

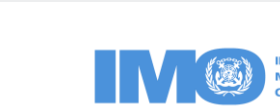

### Comment on the analysis

- There are 5 boxes to fill in :
- Reporting State comments on "Type of Casualty"
- Reporting State comments on "Event and Consequences"
- Reporting State comments on "Contributing Factors"
- Reporting State comments on "Issues Raised/Lessons Learned"
- Reporting State comments on "Observations on the Human Element"

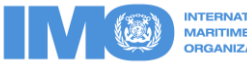

|                                                        | GISIS: Marine Casu                    | alties and Incidents               |                                       |                                 | Feedback   Log Out<br>Authority: Algeria |
|--------------------------------------------------------|---------------------------------------|------------------------------------|---------------------------------------|---------------------------------|------------------------------------------|
|                                                        |                                       |                                    |                                       |                                 | User: testmsuser                         |
| Members' Home > Marine Casu                            | alties and Incidents > Manage Submitt | ed Data                            |                                       |                                 | 🕀 Go to Public Area                      |
| Submit New Data Manage                                 | our Submissions Search                |                                    |                                       |                                 |                                          |
| Incident Ref. C0006057<br>Ship: ANA MARIA<br>(6609236) | Comments on Draft of                  | Analysis                           |                                       |                                 |                                          |
| Date: 30/05/2006 01:07                                 | Analyst: Te                           | stAnalyst User                     | Submission Ref.:                      | C0006057-Y03                    |                                          |
| Location: London                                       | Status: Se                            | cretariat draft - 10/10/2011       |                                       |                                 |                                          |
| 🖓 🛣 Incident Summary                                   |                                       |                                    |                                       |                                 |                                          |
| Reporting Forms                                        | Investigation report analysed:        | C0006057-R01 (Algeria)             |                                       |                                 |                                          |
| 🖻 🖁 Annex 1 [1]                                        | For the draft analysis (displayed     | d balow) plazca antar commant      | to as required in the space immed     | listoly following each cost     | tion of the analysis                     |
| 🛣 🙀 ANA MARIA                                          | For the draft analysis (displaye      | d below), please enter comment     | is as required in the space initie    | nately following each sect      | tion of the analysis.                    |
| Annex 2 [0]                                            | Your comments will be emailed to      | the Secretariat for further action | . A copy of the email will be sent to | o you at <b>gisis@imo.org</b> . |                                          |
| Annex 3 [0]                                            |                                       |                                    |                                       |                                 |                                          |
| Annex 4 [0]                                            | 1. Type of Casualty:                  |                                    |                                       |                                 |                                          |
| Annex 5 [0]                                            |                                       |                                    |                                       |                                 |                                          |
| Annex 7 [0]                                            | Reporting State comments on "         | Type of Casualty":                 |                                       |                                 |                                          |
| Annex 8 [0]                                            |                                       |                                    |                                       |                                 | *                                        |
| Annex 0 [0]                                            |                                       |                                    |                                       |                                 |                                          |
| Annex 10 [0]                                           | -                                     |                                    |                                       |                                 |                                          |
| -Investigation Reports [3]                             |                                       |                                    |                                       |                                 | ▼                                        |
| -Analyses [1]                                          |                                       |                                    |                                       |                                 |                                          |
| Algeria                                                | 2. Event and Consequences:            |                                    |                                       |                                 |                                          |
|                                                        |                                       |                                    |                                       |                                 |                                          |
|                                                        | Reporting State comments on "         | Event and Consequences":           |                                       |                                 |                                          |
|                                                        |                                       |                                    |                                       |                                 |                                          |
|                                                        |                                       |                                    |                                       |                                 |                                          |
|                                                        |                                       |                                    |                                       |                                 |                                          |
|                                                        |                                       |                                    |                                       |                                 | ~                                        |
|                                                        |                                       |                                    |                                       |                                 |                                          |

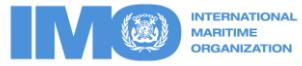

|                                     | ing ractors :        |         | <br> |  |
|-------------------------------------|----------------------|---------|------|--|
|                                     |                      |         |      |  |
|                                     |                      |         |      |  |
|                                     |                      |         |      |  |
| Issues Raised/Lessons Learned:      |                      |         |      |  |
| porting State comments on "Issues R | ised/Lessons Learne  | ed":    | <br> |  |
|                                     |                      |         |      |  |
|                                     |                      |         |      |  |
|                                     |                      |         |      |  |
|                                     |                      |         |      |  |
| Observations on the Human Element:  |                      |         |      |  |
| porting State comments on "Observa  | ions on the Human El | ement": | <br> |  |
|                                     |                      |         |      |  |
|                                     |                      |         |      |  |
|                                     |                      |         |      |  |
|                                     |                      |         | <br> |  |

Once all boxes filled in, click on "Send to Secretariat" and we will proceed accordingly.

From that moment, you have done your part of the job.

Thank you

### END OF PART 2

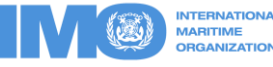

### **International Maritime Organization**

| 4 Albert Embankment |
|---------------------|
| London              |
| SE1 7SR             |
| United Kingdom      |

Tel: +44 (0)20 7735 7611 Fax: +44 (0)20 7587 3210 Email: info@imo.org www.imo.org

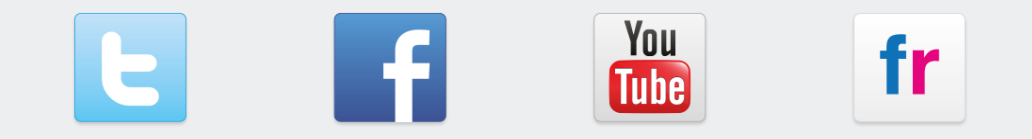

#### twitter.com/imohq

facebook.com/imohq

g youtube.com/imohq

flickr.com/photos/ imo-un/collections

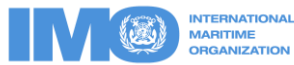